#### JABATAN KASTAM DIRAJA MALAYSIA NEGERI PULAU PINANG

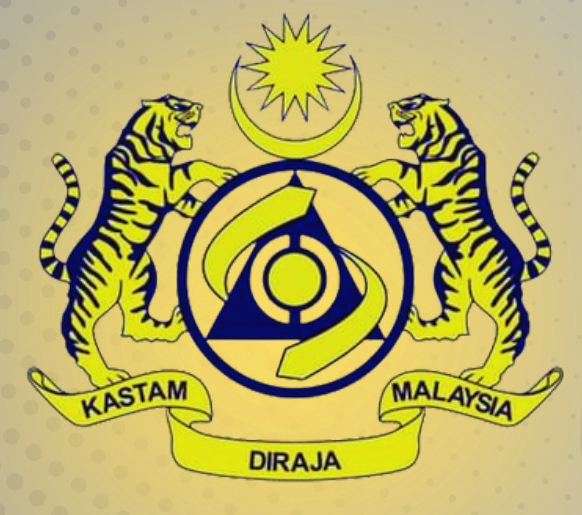

# SMART DEDUCTION SYSTEM (SDS)

# MANUAL PENGGUNA (EJEN / SYARIKAT)

Versi 1.0

Dikemaskini Pada 01 November 2023

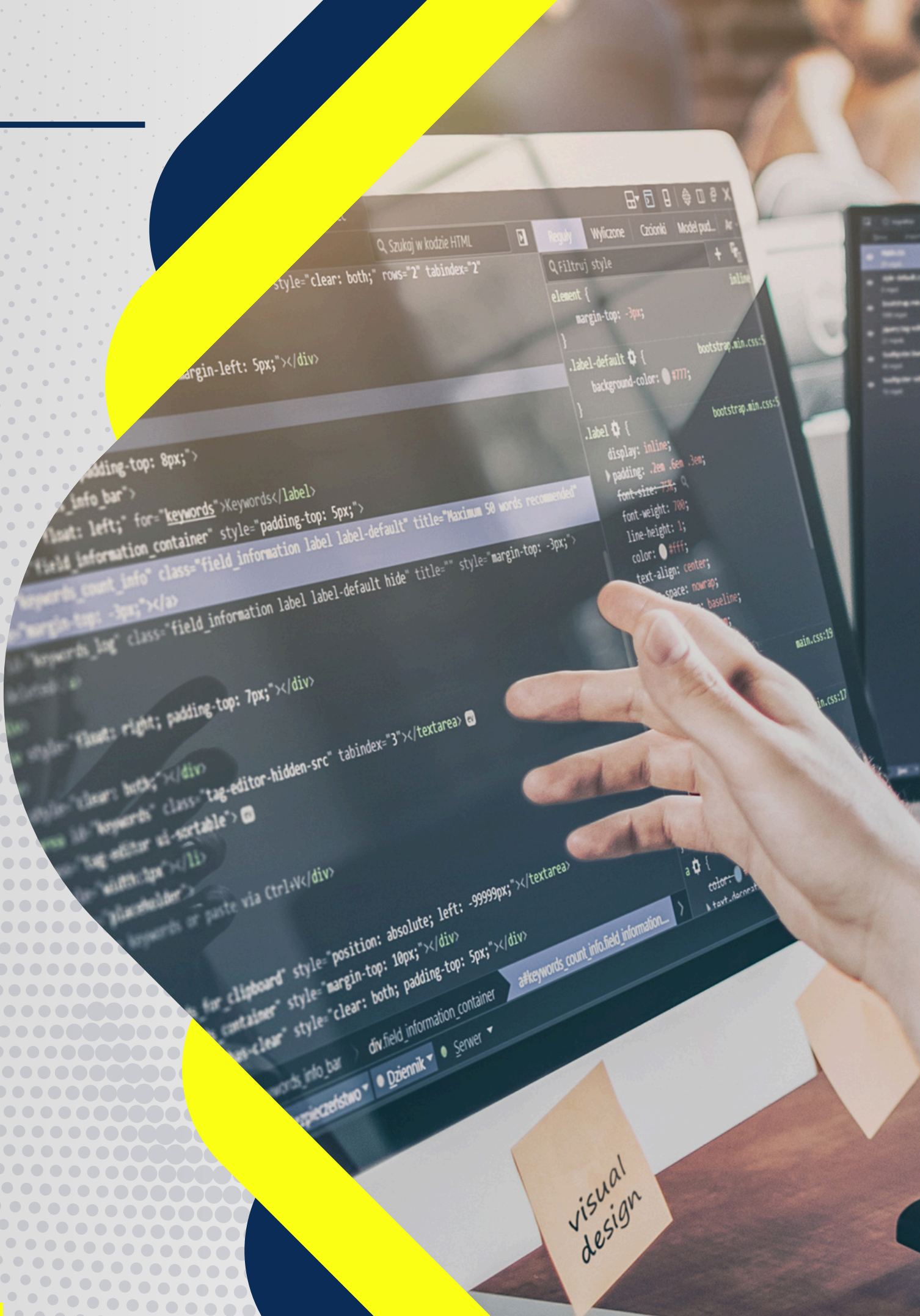

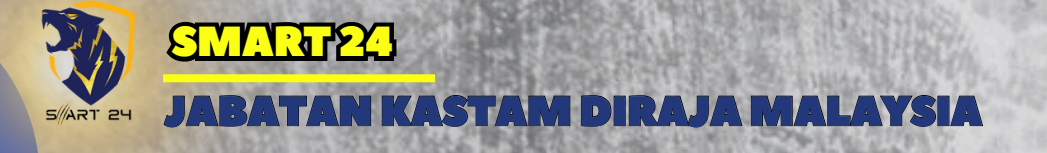

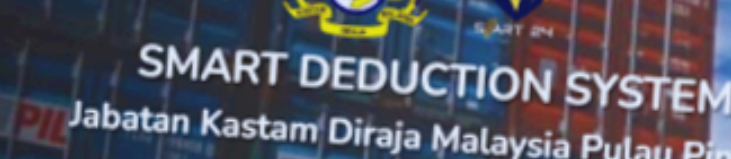

→ C Smart-dd.com/index.php

# 

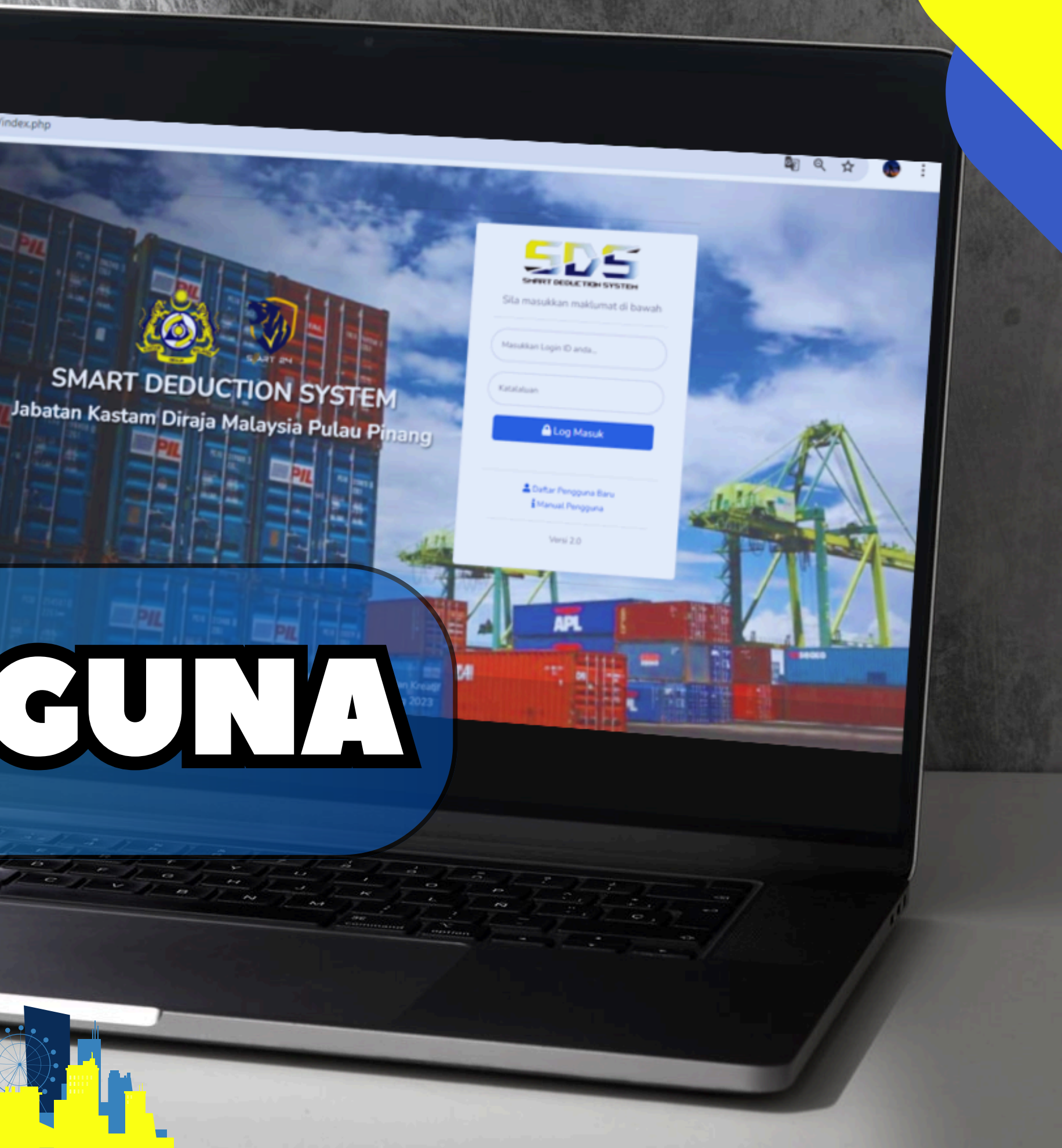

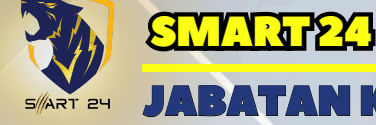

ASTAM DIRAJA MALAYSIA

#### **BAHAGIAN**

### ISI KANDUNGAN

#### TAJUK

| ISI KANDUNGAN                               |
|---------------------------------------------|
| PENGENALAN                                  |
| 1.0 TUJUAN.                                 |
| 2.0 PENGENALAN SISTEM                       |
| 3.0 CARTA ALIR SMART DEDUCTION SYSTEM (SDS) |
| 4.0 CONTOH NOTIFIKASI EMAIL KEPADA PENGGUN  |
| AKSES KE SMART DEDUCTION SYSTEM (SDS)       |
| 1.0 AKSES PENGGUNA.                         |
| 2.0 PENDAFTARAN PENGGUNA                    |
| 3.0 PANEL PENGGUNA                          |
| 4.0 JADUAL SENARAI MASTERLIST               |
| 5.0 TAMBAH LOT BARU                         |
| 6.0 PAPARAN SENARALI OT                     |
|                                             |
|                                             |
|                                             |

|                                         | MUKA SURAT                     |   |
|-----------------------------------------|--------------------------------|---|
|                                         | 1                              |   |
|                                         | 2<br>2                         |   |
|                                         |                                | 7 |
| IA                                      | 5                              |   |
|                                         | 6                              |   |
| ••••••••••••••••••••••••••••••••••••••• | ······ 6<br>····· 7            |   |
|                                         | ······ 8 - 12<br>····· 13 - 14 |   |
|                                         | ······ 15 - 16                 |   |
| ••••••                                  |                                |   |
| ••••••••••••••••••••••••••••••••••••••• | 26 - 28                        |   |

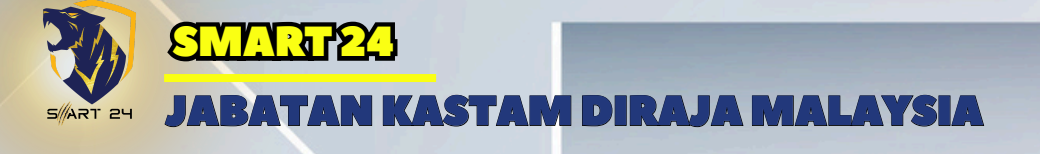

# I.O TUJUAN

### Dokumen ini bertujuan untuk memberi panduan ringkas kepada pengguna yang ingin menggunakan SMART Deduction System (SDS).

### BAHAGIAN A: PENGENALAN

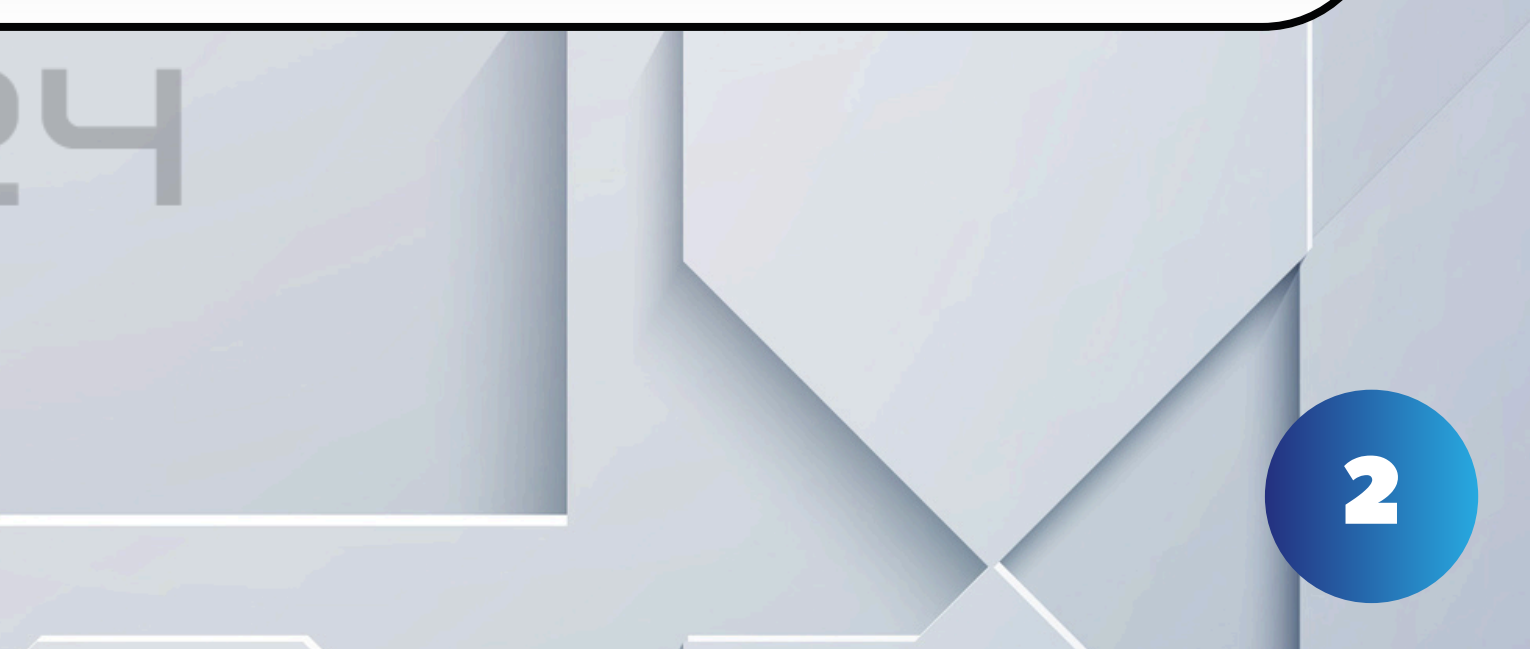

JABATAN KASTAM DIRAJA MALAYSIA

SMART Deduction System (SDS) adalah sistem yang dibangunkan bagi memudahkan proses penghantaran dan semakan dokumen bagi tujuan kawalan penolakan kuantiti bahan mentah ke atas syarikat yang menikmati kelulusan pengecualian duti di bawah Seksyen 14(2) Akta Kastam 1967. Proses penolakan kuantiti adalah penting untuk memastikan syarikat yang mendapat kemudahan tersebut mengimport masuk jenis item dan kuantiti yang dibenarkan oleh pihak MIDA sahaja. Proses pengesahan baki kuantiti bahan mentah ini ditadbir urus oleh Unit Pengecualian Seksyen 14(2), Cawangan Import & Eksport, Pengkalan Kontena Butterworth Utara (NBCT), Pulau Pinang.

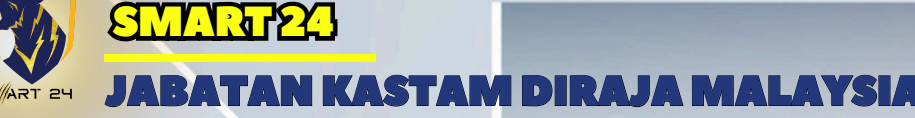

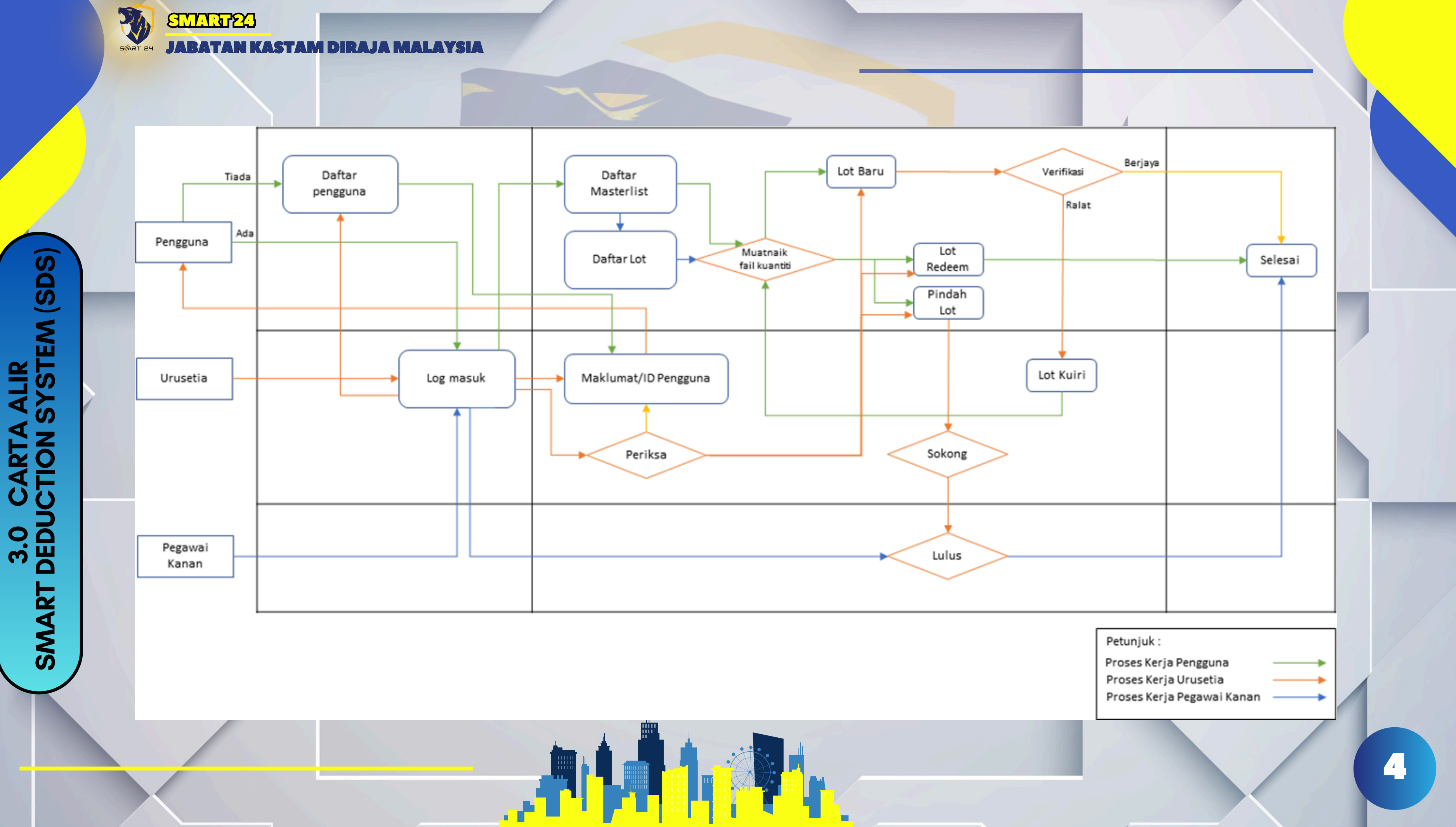

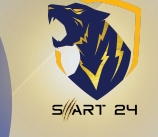

CONTOH NOTIFIKASI EMAIL KEPADA PENGGUNA

4.0

SMART24

### Pendaftaran Pengguna Diluluskan

Assalamulaikum dan Salam Sejahtera,

YBhg.Datuk / Dato' / Datin / Tuan / Puan,

Tahniah Syarikat anda XYZ Sdn Bhd telah **Berjaya** diluluskan.Sila klik butang di bawah untuk log masuk.

### LOG MASUK

Atau klik melalui pautan :<u>https://smart-dd.com</u>

Dimaklumkan bahawa berikut adalah panduan yang perlu diberi perhatian. 1. Tuan/Puan boleh mengakses ke akaun menggunakan Id dan kata laluan seperti di bawah:

#### Id Pengguna : xyz Password : xyz@123

2. Tuan/Puan boleh merujuk atau memuat turun panduan pengguna yang telah dilampirkan dipautan Manual Pengguna di paparan utama sistem.

3. Sebarang permasalahan sila hubungi urusetia melalui pautan e-mel berikut <u>ashadi.mnrashid@customs.gov.my</u>.

Sekian terima kasih,

Urusetia SMART Deduction System (SDS)

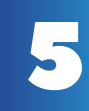

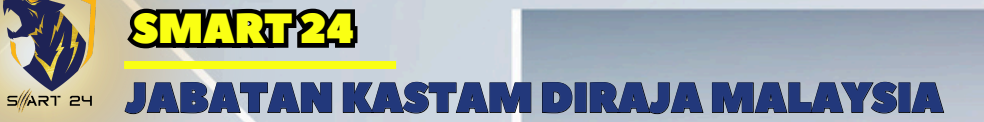

SMART24

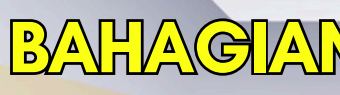

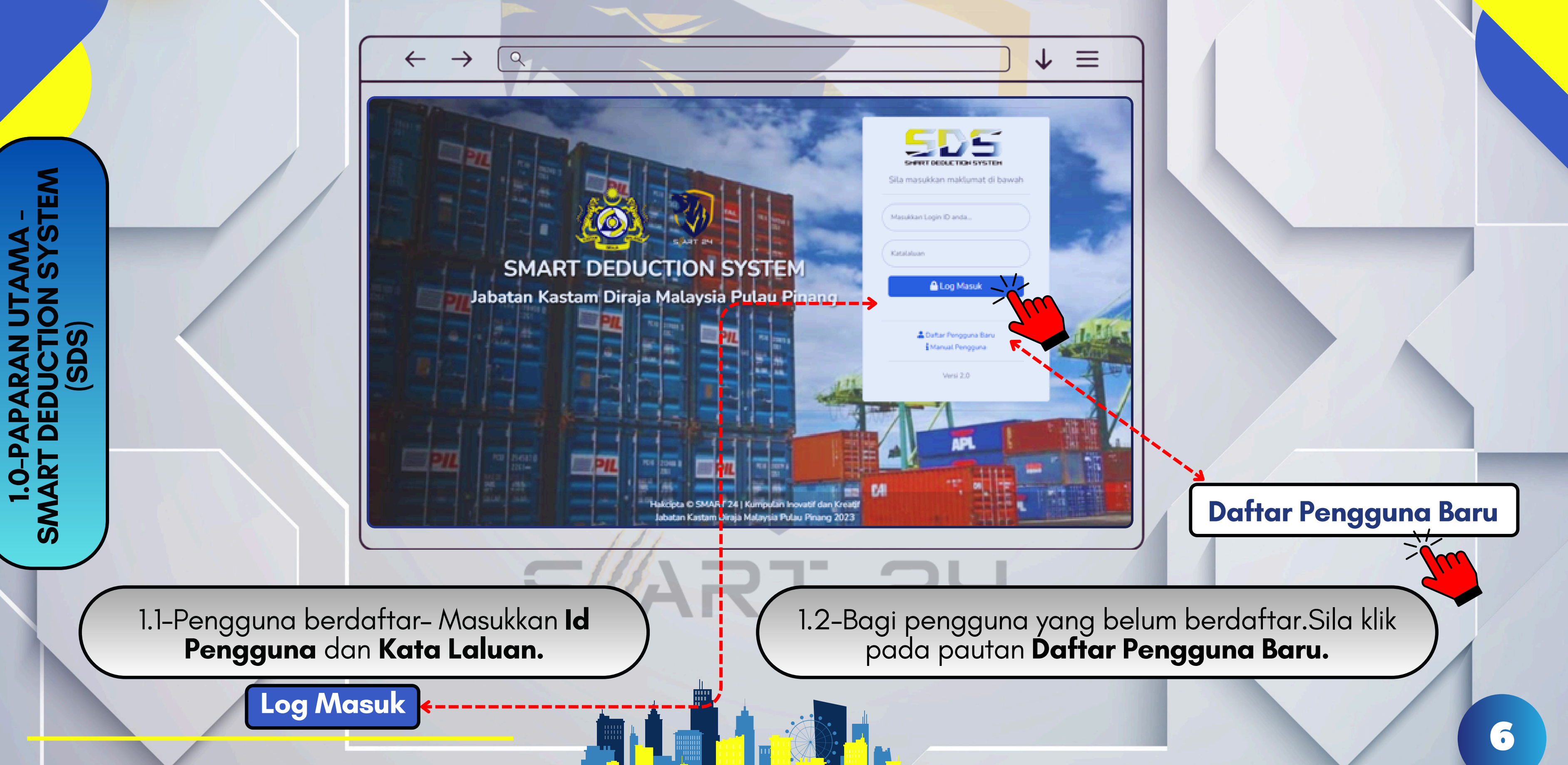

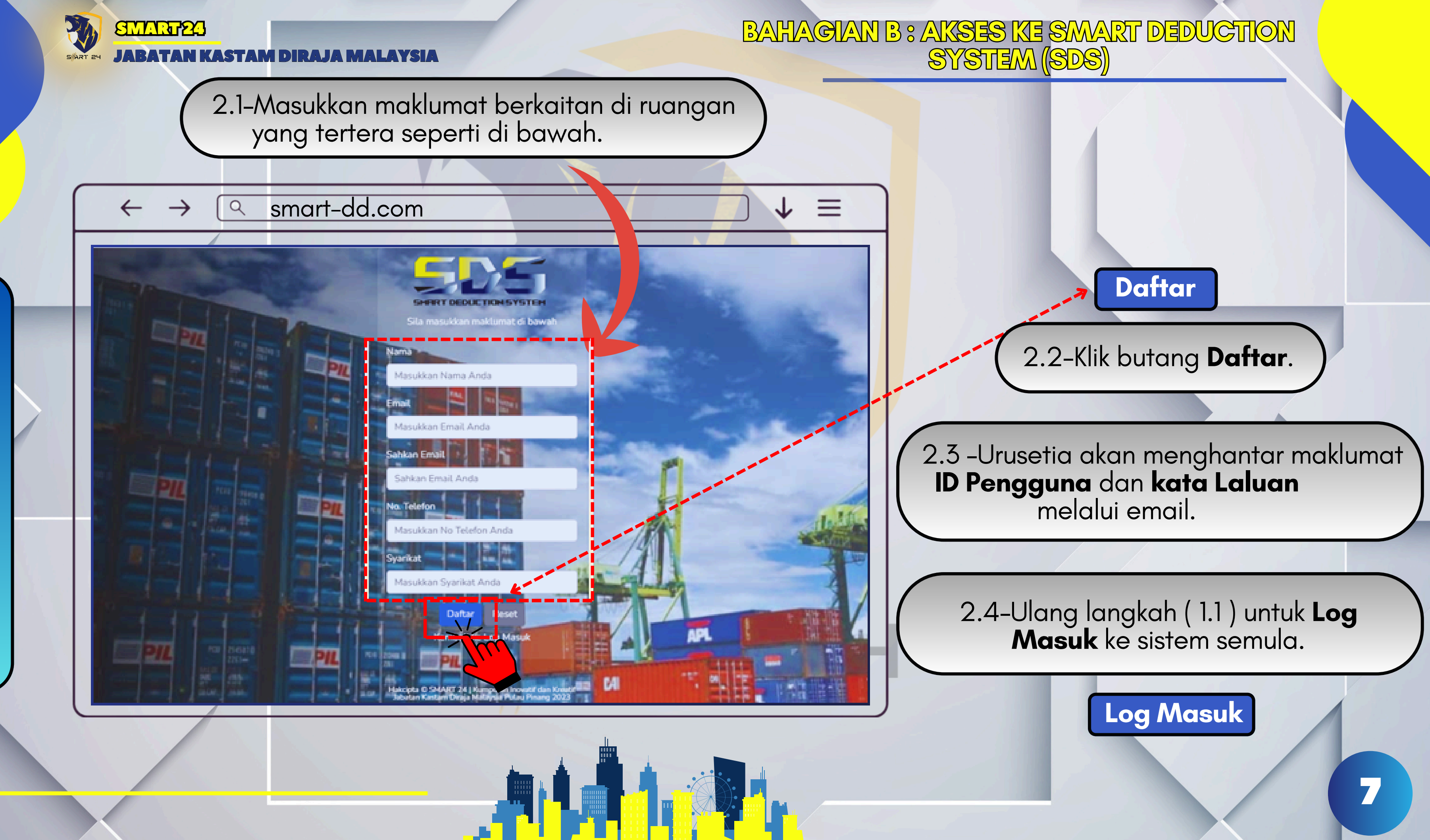

2.0 - PENDAFTARAN PENGGUNA

JABATAN KASTAM DIRAJA MAL SART 24

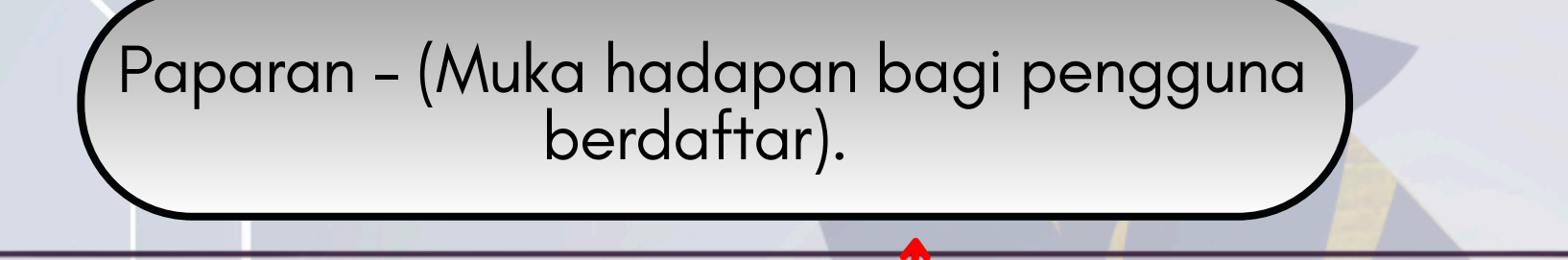

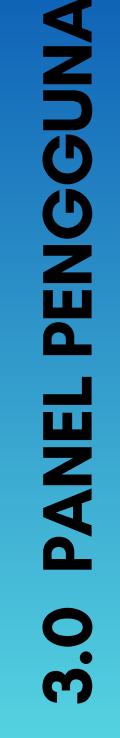

R

SMART24

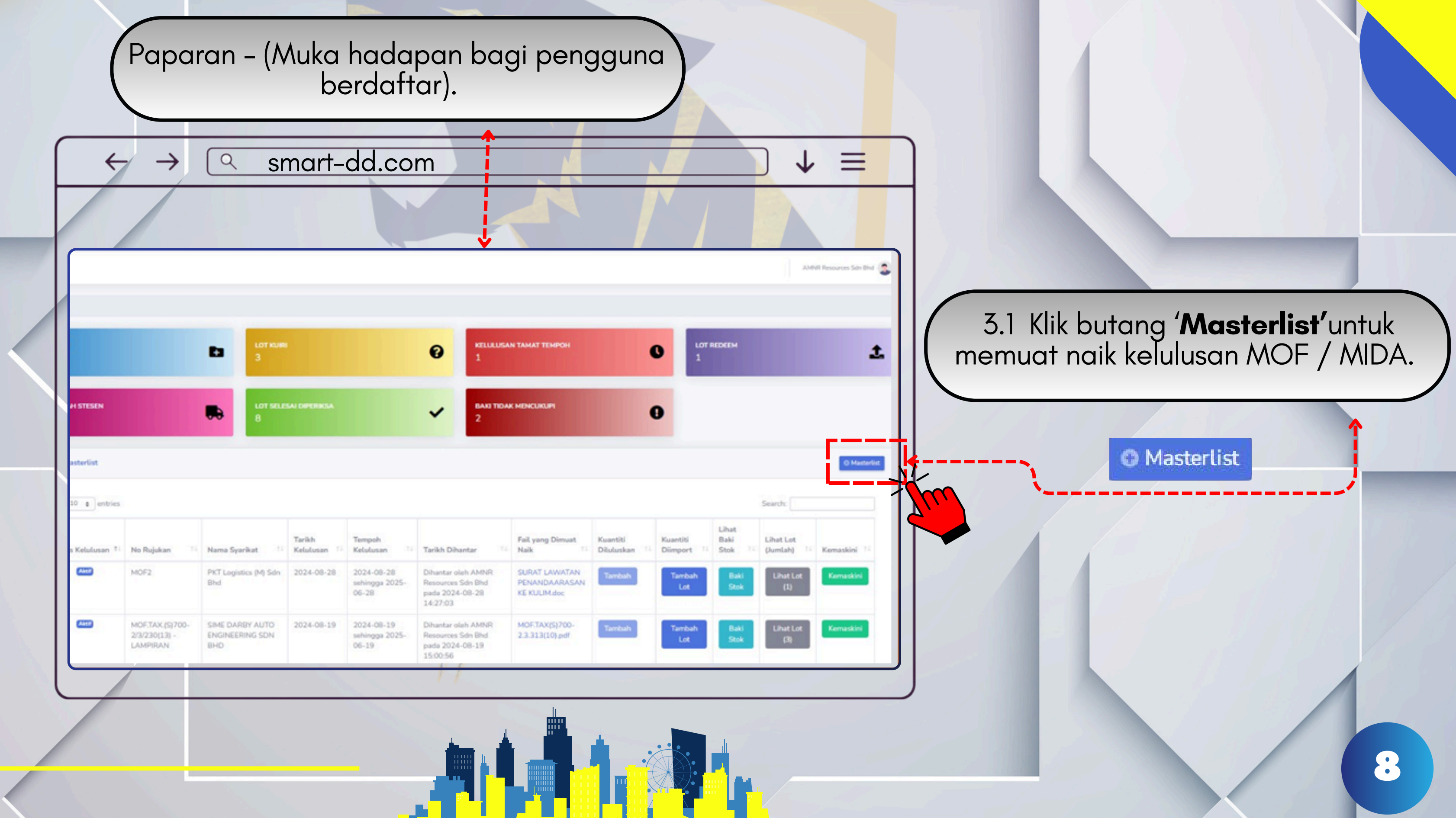

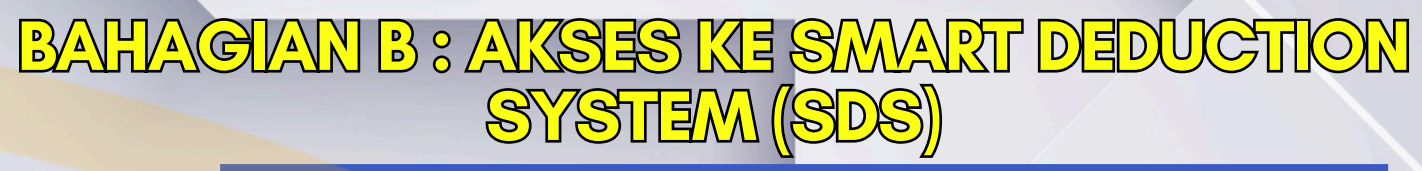

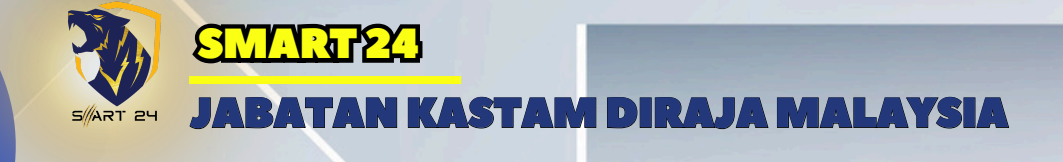

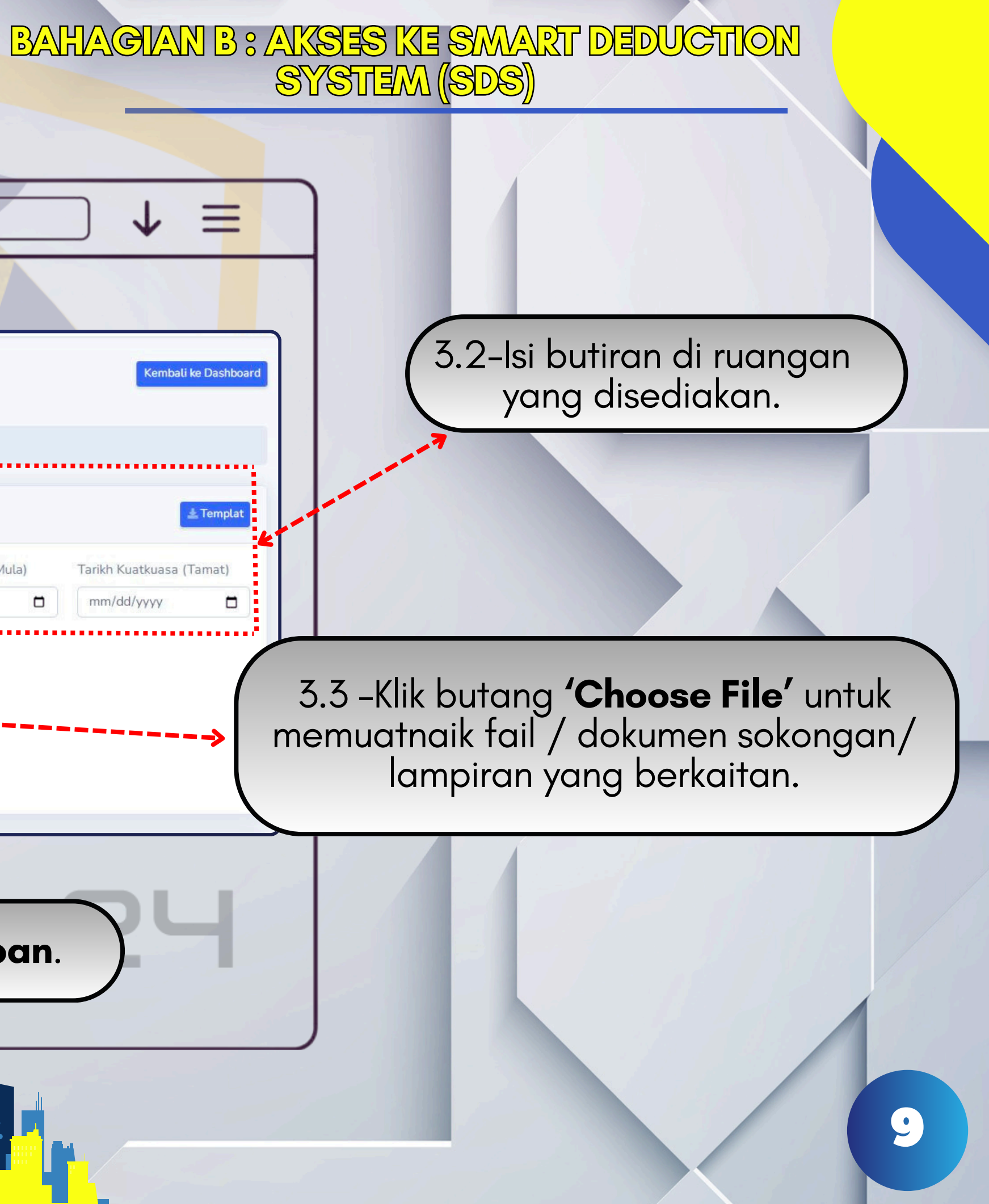

a smart-dd.com  $\rightarrow$ 

 $\leftarrow$ 

| ashboard<br>EE<br>Senarai<br>Igecuallan | Masterlist Stock | card          |                   |                         | Kembali k           |
|-----------------------------------------|------------------|---------------|-------------------|-------------------------|---------------------|
|                                         | Dashboard / Baru |               |                   |                         |                     |
|                                         | Sila isi butiran |               |                   |                         | 4                   |
|                                         | No Rujukan       | Nama Syarikat | Tarikh Kelulusan  | Tarikh Kuatkuasa (Mula) | Tarikh Kuatkuasa (T |
|                                         |                  |               | mm/dd/yyyy        | mm/dd/yyyy              | mm/dd/yyyy          |
|                                         |                  |               | Simpan Reset      |                         |                     |
| (                                       | 3.4–Klik kota    | k (√) pengakı | uan dan klik buta | ng <b>Simpan</b> .      |                     |
|                                         |                  |               |                   |                         |                     |

|        | SMART23           |               |
|--------|-------------------|---------------|
| ART 24 | JABATAN KASTAM DI | RAJA MALAYSIA |

### 3.5- 'Masterlist' yang didaftarkan akan dipaparkan di jadual Senarai Masterlist.

| •   | $\leftrightarrow \rightarrow ($ | ۹ smai                                       | rt-dd.c                                      | om                    |                                           |                                                                                     |                                                               |                          |                      |
|-----|---------------------------------|----------------------------------------------|----------------------------------------------|-----------------------|-------------------------------------------|-------------------------------------------------------------------------------------|---------------------------------------------------------------|--------------------------|----------------------|
| ⇒ c | smart-dd.com/use                | er/newstockcard.php                          |                                              |                       |                                           |                                                                                     |                                                               |                          |                      |
|     | Senarai Masterlist              | t                                            |                                              |                       |                                           |                                                                                     |                                                               |                          |                      |
|     | Show 10 ¢                       | entries                                      |                                              |                       |                                           |                                                                                     |                                                               |                          | Search:              |
|     | Status<br>Kelulusan †           | No Rujukan                                   | Nama<br>Syarikat                             | Tarikh<br>Kelulusan 💷 | Tempoh<br>Kelulusan 🎫                     | Tarikh<br>Dihantar 🎵                                                                | Fail yang<br>Dimuat Naik                                      | Kuantiti<br>Diluluskan 💷 | Kuantiti<br>Diimport |
|     | Aktif                           | MOF2                                         | SIME DARBY                                   | 2024-09-<br>06        | 2024-09-<br>06 sehingga<br>2025-08-<br>06 | Dihantar<br>oleh AMNR<br>Resources<br>Sdn Bhd<br>pada<br>2024-09-<br>06<br>11:51:33 | CL<br>MOF.TAX(S)700-<br>2.3.317(11) (1).pdf<br>LAMPIRAN V.pdf | Tambah                   | Tambah<br>Lot        |
|     | Aktif                           | MOF2                                         | PKT Logistics<br>(M) Sdn Bhd                 | 2024-08-<br>28        | 2024-08-<br>28 sehingga<br>2025-06-<br>28 | Dikemaskini<br>oleh Ashadi<br>Rashid<br>pada<br>2024-09-<br>01<br>20:54:43          | SURAT LAWATAN<br>PENANDAARASAN<br>KE KULIM.doc                | Tambah                   | Tambah<br>Lot        |
|     | Aktif                           | MOF.TAX.(S)700-<br>2/3/230(13) -<br>LAMPIRAN | SIME DARBY<br>AUTO<br>ENGINEERING<br>SDN BHD | 2024-08-<br>19        | 2024-08-<br>19 sehingga<br>2025-06-<br>19 | Dihantar<br>oleh AMNR<br>Resources<br>Sdn Bhd<br>pada<br>2024-08-                   | MOF.TAX(S)700-<br>2.3.313(10).pdf                             | Tambah                   | Tambah<br>Lot        |

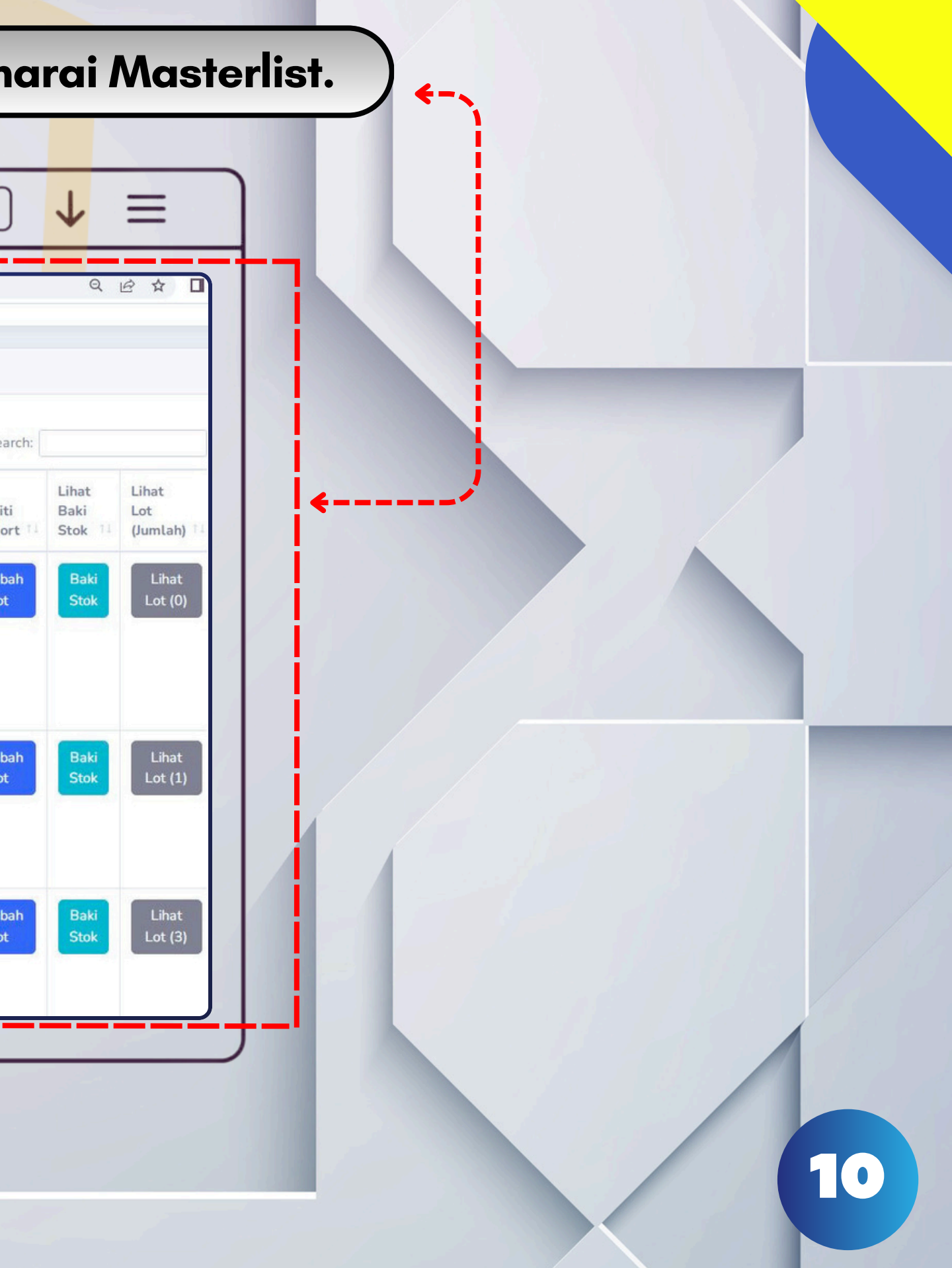

JABATAN KASTAM DIRAJA MALAYSIA SART 24

R

START23

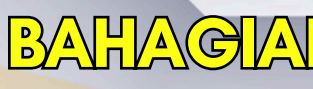

### 3.6-Muat turun **Templat** untuk mengikrar butiran dagangan.

 $\rightarrow$ 

#### smart-dd.com/user/newstockcard.php

#### Masterlist Stockcard

| Sila isi butiran            |               |                  |                         |
|-----------------------------|---------------|------------------|-------------------------|
| No Rujukan                  | Nama Syarikat | Tarikh Kelulusan | Tarikh Kuatkuasa (Mula) |
|                             |               | mm/dd/yyyy       | ) mm/dd/yyyy            |
| Muatnaik Surat Kelulusan    |               |                  |                         |
| Choose files No file choser | 1             |                  |                         |

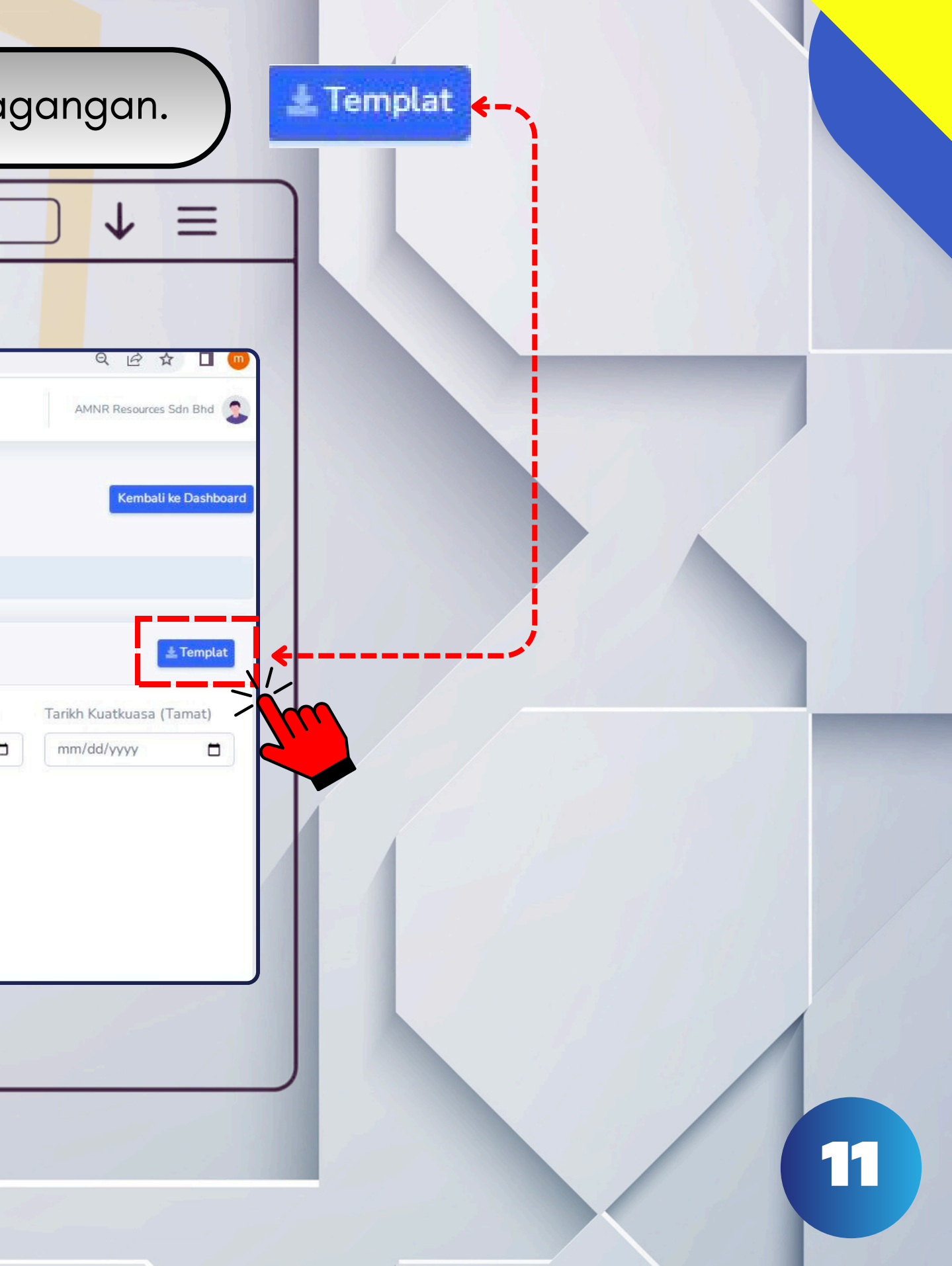

ABATAN KASTAM DIRAJ

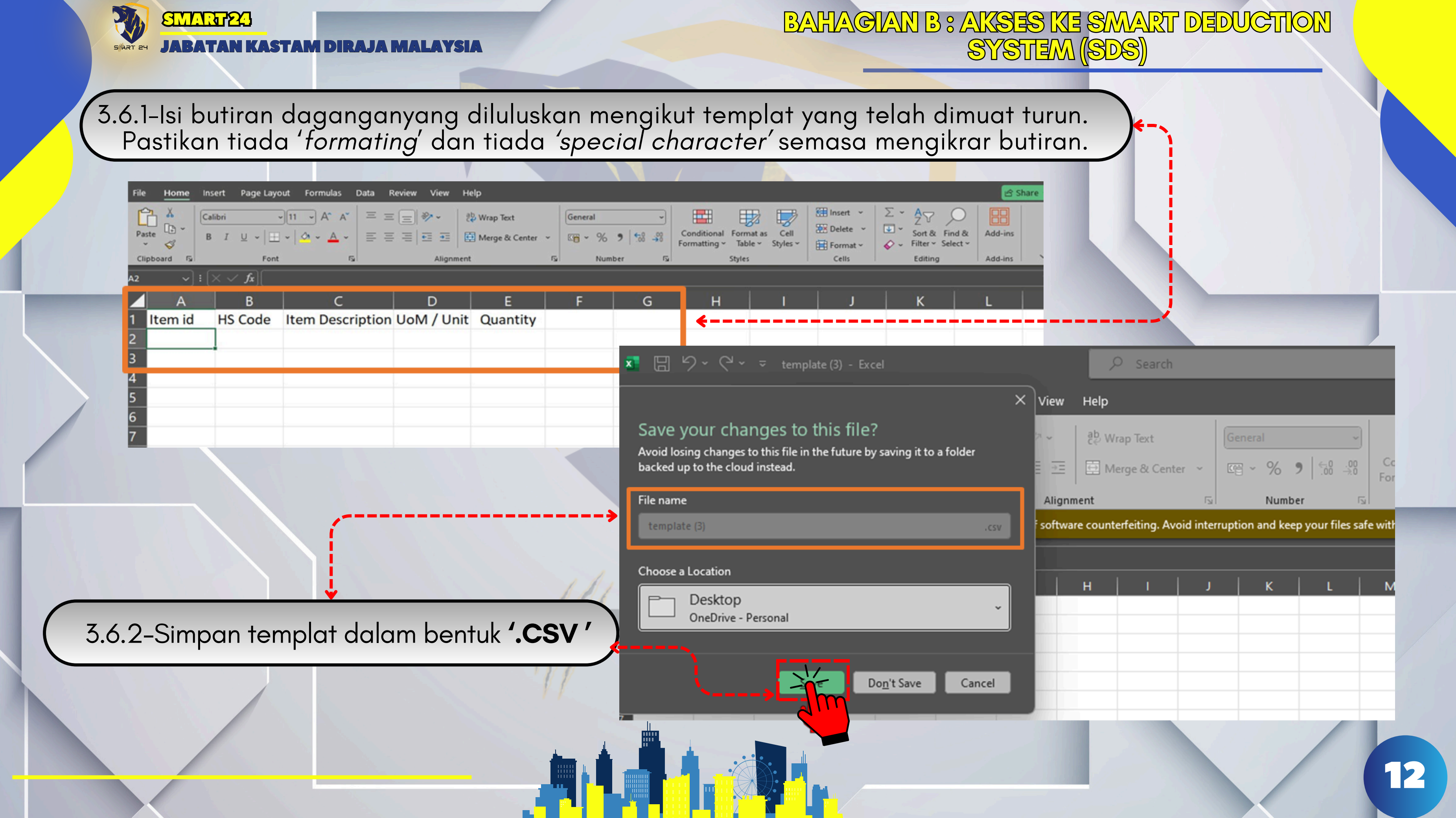

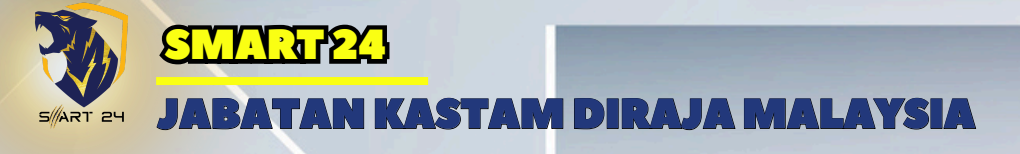

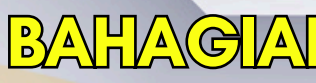

**SENARAI MASTERLISI** JADUAL

4.0

| <br>                                   |                                                  |                                                    |                                   | <u> </u>                              |                                                                        |                                                            |                           |
|----------------------------------------|--------------------------------------------------|----------------------------------------------------|-----------------------------------|---------------------------------------|------------------------------------------------------------------------|------------------------------------------------------------|---------------------------|
| Senarai Masterlist                     |                                                  |                                                    |                                   |                                       | <b>64</b>                                                              |                                                            |                           |
| Show 10 + entries                      |                                                  |                                                    |                                   |                                       |                                                                        |                                                            |                           |
| Status Kelulusan                       | No Rujukan                                       | Nama Syarikat                                      | Tarikh<br>Kelulusan <sup>11</sup> | Tempoh<br>Kelulusan                   | Tarikh Dihantar                                                        | Fail yang Dimuat<br>Naik                                   | Kuantiti<br>Diluluskan 11 |
| (Aktif)                                | MOF2                                             | SIME DARBY                                         | 2024-09-06                        | 2024-09-06<br>sehingga 2025-<br>08-06 | Dihantar oleh AMNR<br>Resources Sdn Bhd pada<br>2024-09-06 11:51:33    | CL MÖF.TAX(S)700-<br>2.3.317(11) (1).pdf<br>LAMPIRAN V.pdf | Tambah                    |
| Aktif                                  | MOF2                                             | PKT Logistics (M) Sdn<br>Bhd                       | 2024-08-28                        | 2024-08-28<br>sehingga 2025-<br>06-28 | Dikemaskini oleh Ashadi<br>Rashid pada 2024-09-01<br>20:54:43          | SURAT LAWATAN<br>PENANDAARASAN<br>KE KULIM.doc             | Tambah                    |
| (Aldif)                                | MOF.TAX.(S)700-<br>2/3/230(13) -<br>LAMPIRAN     | SIME DARBY AUTO<br>ENGINEERING SDN<br>BHD          | 2024-08-19                        | 2024-08-19<br>sehingga 2025-<br>06-19 | Dihantar oleh AMNR<br>Resources Sdn Bhd pada<br>2024-08-19 15:00:56    | MOF.TAX(S)700-<br>2.3.313(10).pdf                          | Tambah                    |
| Aktif                                  | TEST4                                            | TEST4                                              | 2024-08-10                        | 2024-08-10<br>sehingga 2025-<br>08-09 | Dihantar oleh AMNR<br>Resources Sdn Bhd pada<br>2024-08-07 00:30:58    | LAMPIRAN V.pdf<br>MOF.TAX(S)700-<br>2.3.313(10).pdf        | Tambah                    |
| Aldif                                  | MIDA1                                            | SONY                                               | 2024-08-01                        | 2024-08-02<br>sehingga 2025-<br>08-01 | Dihantar oleh AMNR<br>Resources Sdn Bhd pada<br>2024-08-02 10:47:12    | ET4.pdf                                                    | Tambah                    |
| Aktif                                  | CDE2/2024/00289                                  | SYMBIOTICA<br>SPECIALITY<br>INGREDIENTS SDN<br>BHD | 2024-04-17                        | 2024-04-17<br>sehingga 2027-<br>04-16 | Dikemaskini oleh AMNR<br>Resources Sdn Bhd pada<br>2024-08-05 23:50:17 | COVER 1.pdf                                                | Tambah                    |
| Aldif                                  | MOF.TAX.(S)700-<br>2/3/230(13) -<br>LAMPIRAN VII | MAZDA (M) SDN BHD                                  | 2024-01-31                        | 2024-01-09<br>sehingga 2025-<br>02-08 | Dihantar oleh AMNR<br>Resources Sdn Bhd pada<br>2024-07-31 12:09:24    | LAMPIRAN V.pdf<br>SURAT MIDA (1),pdf                       | Tambah                    |
| Jumlah Dimport<br>Melebihi Jumlah Yang | MOF01-2024                                       | DHL                                                | 2024-08-22                        | 2024-08-22<br>sehingga 2025-          | Dihantar oleh AMNR<br>Resources Sdn Bhd pada                           | Journey Maps.pdf                                           | Tambah                    |

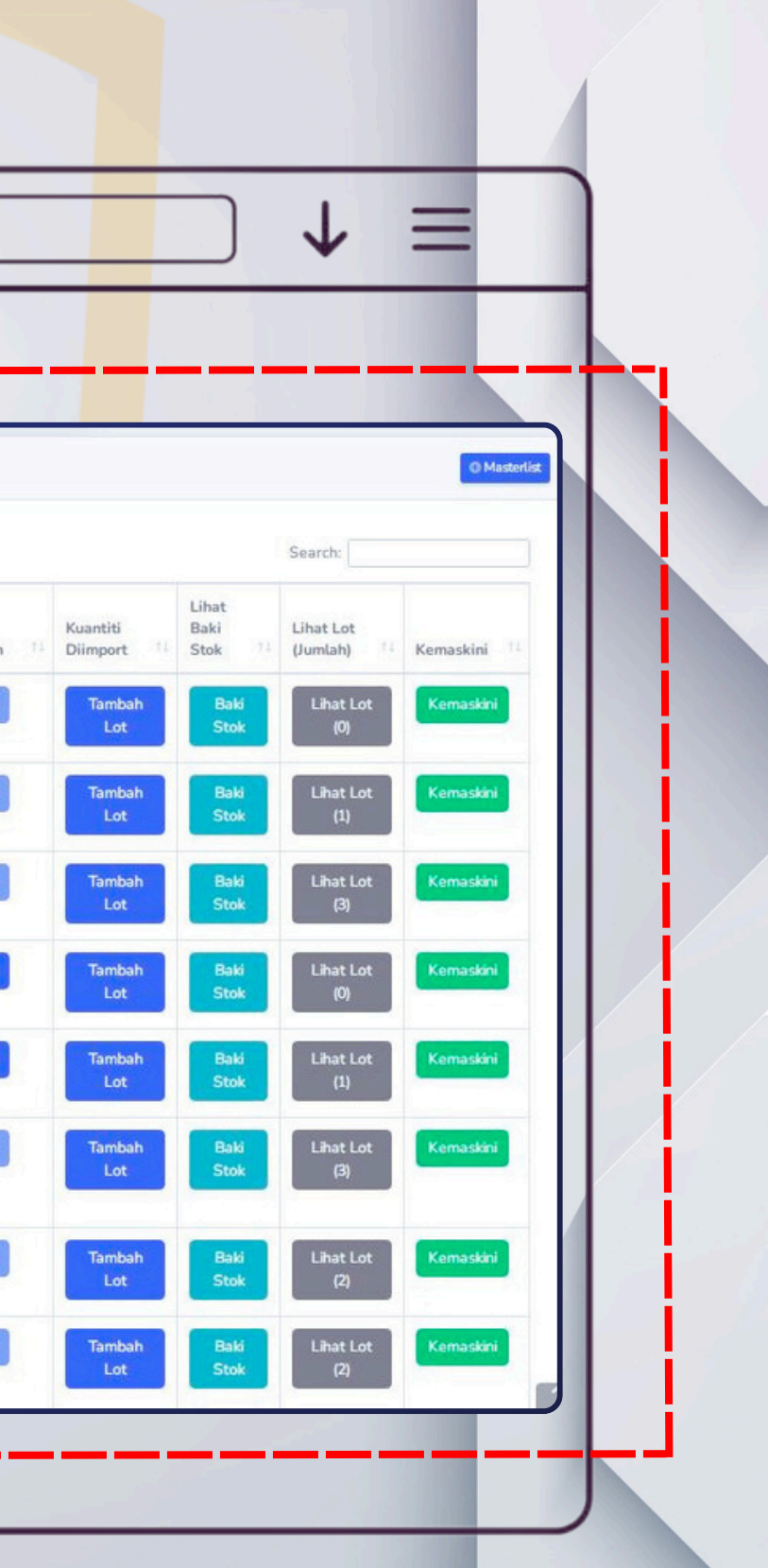

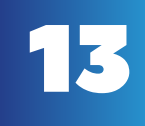

JABATAN KASTAM DIRAJA MALAYSI

SMART24

4.2 -

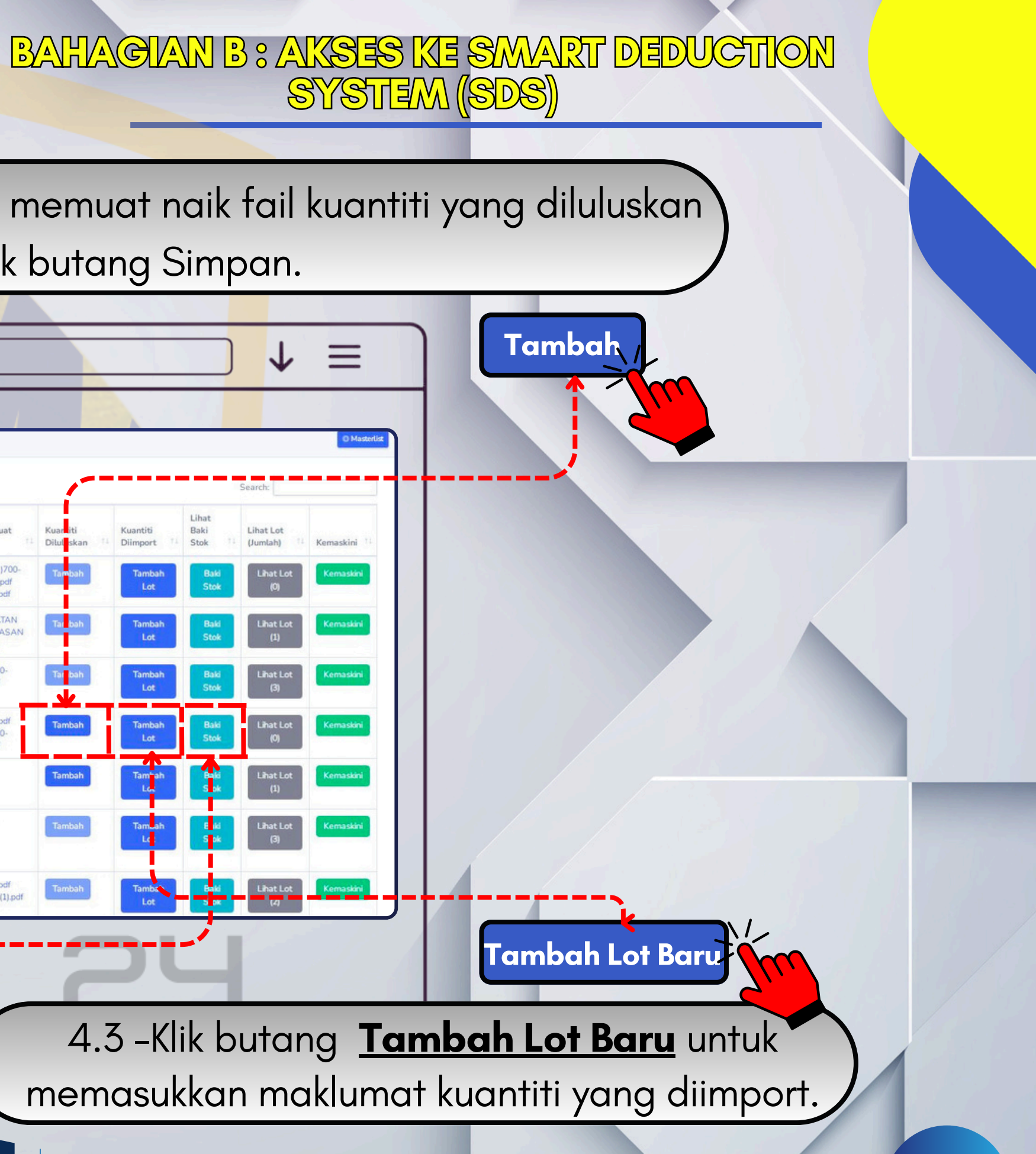

14

4.1-Klik butang <u>Tambah</u> senarai masterlist untuk memuat naik fail kuantiti yang diluluskan (**Rujuk langkah di para 3.6.2**) dan klik butang Simpan.

|              | Show 10 • entries  |                                                  |                                                    |              |                                       |                                                                        | E.H                                                        | <u> </u>   |               | L |
|--------------|--------------------|--------------------------------------------------|----------------------------------------------------|--------------|---------------------------------------|------------------------------------------------------------------------|------------------------------------------------------------|------------|---------------|---|
|              | Status Kelulusan 👘 | No Rujukan                                       | Nama Syarikat                                      | Kelulusan 11 | Ketutusan 11                          | Tarikh Dihantar                                                        | Naik 11                                                    | Ditutiskan | Diimport      |   |
|              |                    | MOF2                                             | SIME DARBY                                         | 2024-09-06   | 2024-09-06<br>sehingga 2025-<br>08-06 | Dihantar oleh AMNR<br>Resources Sdn Bhd pada<br>2024-09-06 11:51:33    | CL MOF.TAX(S)700-<br>2.3.317(11) (1).pdf<br>LAMPIRAN V.pdf | Tambah     | Tambah<br>Lot |   |
|              | (Aksir)            | MOF2                                             | PKT Logistics (M) Sdn<br>Bhd                       | 2024-08-28   | 2024-08-28<br>sehingga 2025-<br>06-28 | Dikemaskini oleh Ashadi<br>Rashid pada 2024-09-01<br>20:54:43          | SURAT LAWATAN<br>PENANDAARASAN<br>KE KULIMdoc              | Tar bah    | Tambah<br>Lot |   |
|              |                    | MOF.TAX.(S)700-<br>2/3/230(13) -<br>LAMPIRAN     | SIME DARBY AUTO<br>ENGINEERING SDN<br>BHD          | 2024-08-19   | 2024-08-19<br>sehingga 2025-<br>06-19 | Dihantar oleh AMNR<br>Resources Sdn Bhd pada<br>2024-08-19 15:00:56    | MOF.TAX(S)700-<br>2.3.313(10).pdf                          | Taribah    | Tambah<br>Lot |   |
|              |                    | TEST4                                            | TEST4                                              | 2024-08-10   | 2024-08-10<br>sehingga 2025-<br>08-09 | Dihantar oleh AMNR<br>Resources Sdn Bhd pada<br>2024-08-07 00:30:58    | LAMPIRAN V.pdf<br>MOF.TAX(S)700-<br>2.3.313(10).pdf        | Tambah     | Tambah<br>Lot |   |
|              | ~~~                | MIDA1                                            | SONY                                               | 2024-08-01   | 2024-08-02<br>sehingga 2025-<br>08-01 | Dihantar oleh AMNR<br>Resources Sdn Bhd pada<br>2024-08-02 10:47:12    | ET4.pdf                                                    | Tambah     | Tambah<br>Los |   |
|              | (Also)             | CDE2/2024/00289                                  | SYMBIOTICA<br>SPECIALITY<br>INGREDIENTS SDN<br>BHD | 2024-04-17   | 2024-04-17<br>sehingga 2027-<br>04-16 | Dikemaskini oleh AMNR<br>Resources Sdn Bhd pada<br>2024-08-05 23:50:17 | COVER 1.pdf                                                | Tambah     | Tamuah<br>Le  |   |
|              | Alast              | MOF.TAX.(S)700-<br>2/3/230(13) -<br>LAMPIRAN VII | MAZDA (M) SDN BHD                                  | 2024-01-31   | 2024-01-09<br>sehingga 2025-<br>02-08 | Dihantar oleh AMNR<br>Resources Sdn Bhd pada<br>2024-07-31 12:09:24    | LAMPIRAN V.pdf<br>SURAT MIDA (1).pdf                       | Tambah     | Tamba<br>Lot  | - |
| Baki<br>Stok |                    |                                                  | 5                                                  |              |                                       |                                                                        |                                                            |            | JU            |   |

|        | START24        |                   |
|--------|----------------|-------------------|
| ART 24 | JABATAN KASTAM | I DIRAJA MALAYSIA |

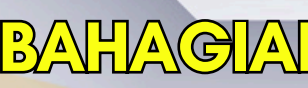

|     | $\leftarrow \rightarrow$ $\bigcirc$ smart-dd.com     |                                                                                      |
|-----|------------------------------------------------------|--------------------------------------------------------------------------------------|
|     |                                                      |                                                                                      |
|     | Dashboard / Tambah Lot Baru                          |                                                                                      |
| AR  | Sila isi butiran                                     |                                                                                      |
|     | No Rujukan<br>MOF.TAX. (S)700-2/3/230(13) - LAMPIRAN | No Lot                                                                               |
|     | No SMK                                               | ETA                                                                                  |
|     | No BL                                                | Invoice                                                                              |
|     | Job No                                               |                                                                                      |
|     |                                                      |                                                                                      |
|     | No GP / GF *Hanya untuk Lot Redeem                   | ngkan jika tidak berkenaan<br>Stesen yang dipindahkan "Hanya untuk Lot Pindah Stesen |
| 2.0 |                                                      |                                                                                      |
|     | 5.1-lsi butiran mengikut ruango                      | an yang disediakan.                                                                  |
|     |                                                      |                                                                                      |
|     |                                                      |                                                                                      |

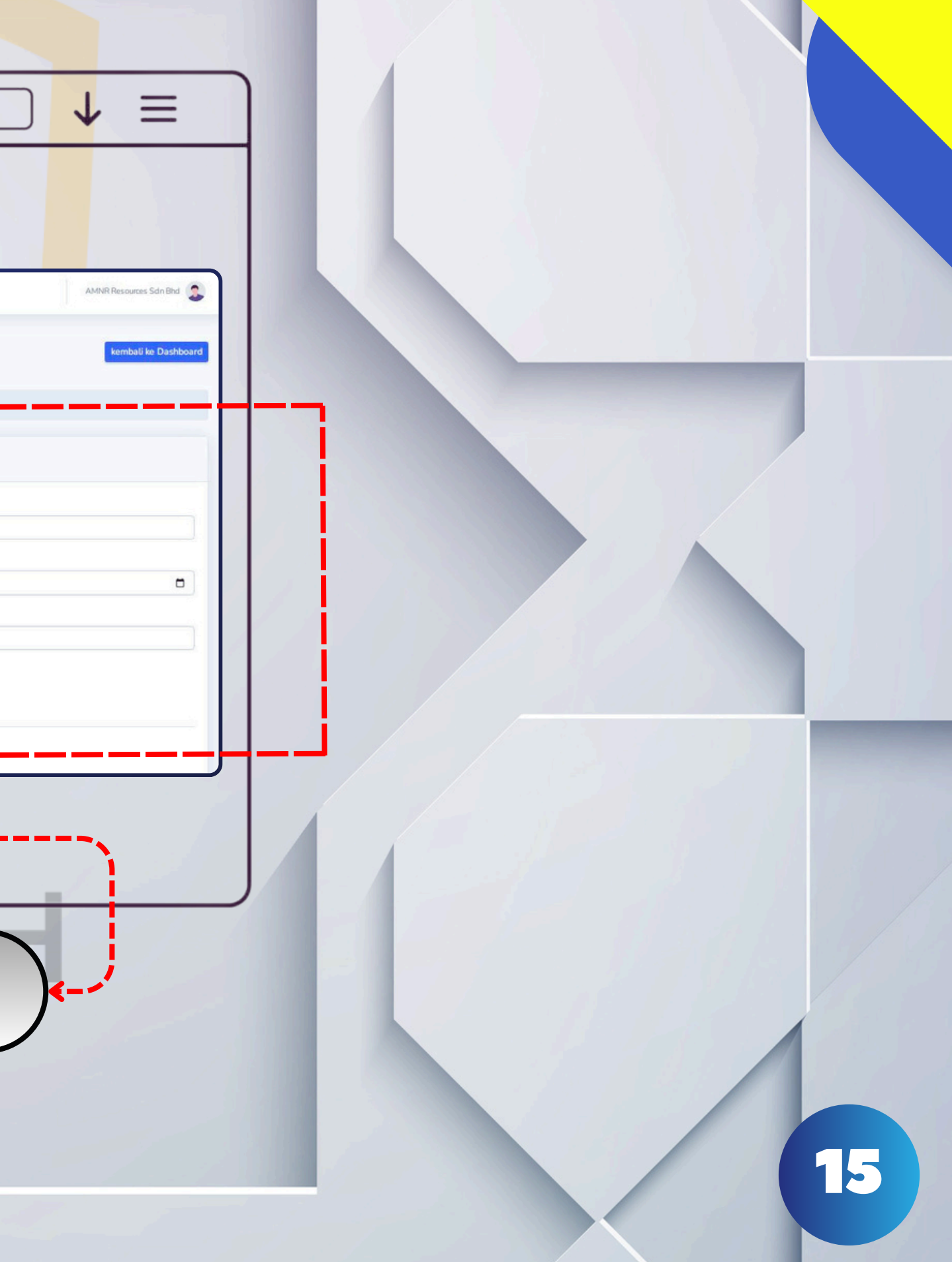

SMART2

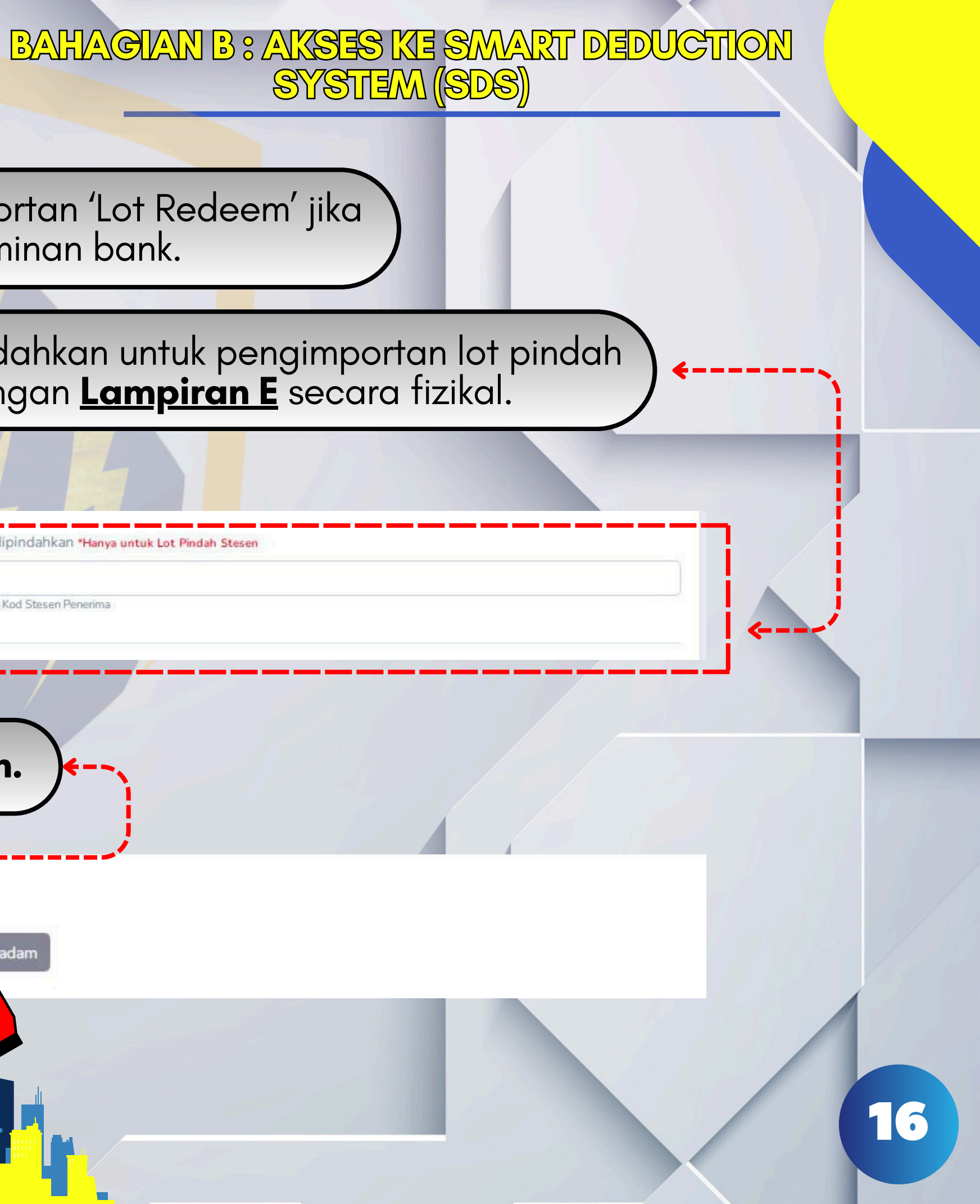

5.1.1 -lsi ruangan No.GP/GF untuk pengimportan 'Lot Redeem' jika pengimportan menggunakan jaminan bank.

5.1.2-lsi ruangan stesen yang dipindahkan untuk pengimportan lot pindah stesen jika lot disertakan dengan **Lampiran E** secara fizikal.

| No GP / GF *Hanya untuk Lot Redeem              | Steser                                               | n yang dipindahkan <mark>"Hanya untuk Lot Pinda</mark> ł |
|-------------------------------------------------|------------------------------------------------------|----------------------------------------------------------|
| **isi jika perlu                                | ***Sitar                                             | masukkan Kod Stesen Penerima                             |
|                                                 |                                                      |                                                          |
| (5.2 – Klik kotak( $$ ) penga                   | kuan dan klik butang <b>Sim</b> j                    | pan.                                                     |
|                                                 |                                                      |                                                          |
| Saya mengaku bahawa segala maklumat yang diberi | kan di atas adalah betul dan benar dan akan memenuhi |                                                          |

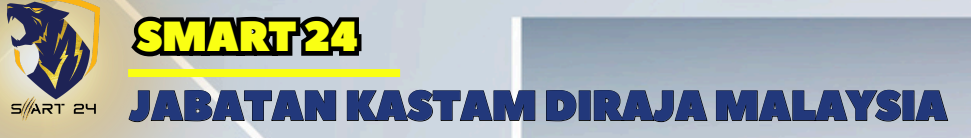

#### smart-dd.com Q $\rightarrow$ $\leftarrow$

smart-dd.com/user/view-lot.php?id=13 C  $\rightarrow$ 

Senarai Lot

4

505

Dashboard / Senarai Lot

#### MOF.TAX.(S)700-2/3/230(1) - LAMPIRAN 1

| Status    | No Lot | No SMK       | Duti | Job No | BL No      | Pengguna                                                   | Muatnaik |  |
|-----------|--------|--------------|------|--------|------------|------------------------------------------------------------|----------|--|
| Diperiksa | 1      | P14101007972 | 0.00 | JOB-01 | BL0108987A | Diperiksa oleh Ashadi Rashid pada 2024-08-02 18:44:52      | Muatnaik |  |
| Redeem    | 2      | P14102000050 | 0.00 | JOB-02 | BL0108987B | Dihantar oleh AMNR Resources Sdn Bhd pada 2024-07-16       | Muatnaik |  |
| Kill      | 3      | P14102000058 | 0.00 | JOB-03 | BL0108987C | Dikuiri oleh Ashadi Rashid pada 2024-08-06 23:53:23        | Muatnaik |  |
| Diperiksa | 4      | P14102000059 | 0.00 | JOB-04 | BL0108987D | Diperiksa oleh Nur Nazuha bt Mawi pada 2024-07-16 15:10:15 | Muatnaik |  |
| Kill      | 5      | P14105010060 | 0.00 | JOB-05 | BL0108987E | Dikuiri oleh Nur Nazuha bt Mawi pada 2024-07-16 15:54:13   | Muatnaik |  |
| Diperiksa | 6      | P14108000001 | 0.00 | NULL   | NUL        | Diperiksa oleh Ashadi Rashid pada 2024-08-02 18:45:20      | Muatnaik |  |

|             | ↓ ≡                    |  |
|-------------|------------------------|--|
|             |                        |  |
|             | ९ 🖈 🚯                  |  |
| AMN         | IR Resources Sdn Bhd 🧕 |  |
|             | Kembali ke Dashboard   |  |
| O Tambah L  | .ot Baru 🛓 Templat     |  |
| em Diimport | Kemaskini              |  |
| Lihat       | Kemaskini              |  |
| Lihat       | Kemaskini              |  |
| Lihat       | Kemaskini              |  |
| Lihat       | Kemaskini              |  |
| Lihat       | Kemaskini              |  |
| Lihat       | Kemaskini              |  |
|             |                        |  |

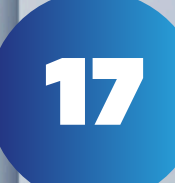

|   | START 2 | SEMENTER<br>JABATAN KA | ASTAM DIRA                          | JA M             | ALAYSI                 | A          | 7            |                |                                                                                                    | BAH                                                       |                                                     | <u>•</u> ]      |
|---|---------|------------------------|-------------------------------------|------------------|------------------------|------------|--------------|----------------|----------------------------------------------------------------------------------------------------|-----------------------------------------------------------|-----------------------------------------------------|-----------------|
|   |         | (                      | $\leftarrow \rightarrow$            |                  | २ sma                  | rt-c       | dd.c         | om             |                                                                                                    |                                                           |                                                     |                 |
|   |         |                        | 505                                 |                  |                        | 1          |              |                |                                                                                                    |                                                           |                                                     |                 |
|   |         |                        | Senarai                             | _ot              |                        |            |              |                |                                                                                                    |                                                           |                                                     |                 |
| 1 |         |                        | Senaral<br>Pengeourlian Dashboard / | Senarai Lo       |                        |            |              |                |                                                                                                    |                                                           |                                                     |                 |
|   |         |                        | MOF.TA                              | X.(S)70          | 0-2/3/230(1)           | - LAN      | IPIRAN       | 1              |                                                                                                    |                                                           |                                                     |                 |
|   |         |                        | Status                              | No Lot           | No SMK                 | Duti       | Job No       | BL No          | Pengguna                                                                                                    |                                                           | Muatnaik                                            | Ite             |
|   |         |                        | Diperikaa                           | 1                | P14101007972           | 0.00       | JOB-01       | BL0108987A     | Diperiksa oleh Ashadi Rashid pada 2024-08-02 18:                                                                   | 14:52<br>D Search                                         | Muatnaik                                            |                 |
|   |         |                        | Redeem                              | 2                | P14102000050           | 0.00       | JOB-02       | BL0108987B     | File Horme Insett Page Layout Formulas Data Review View<br>Paste Called III A A' F F F F F F F F F F F F F F F F F | Hip<br>Wrap Text<br>Merge & Center -<br>nt B<br>ption UoN | Gerend<br>18 - % ) 12 4<br>Number 5<br>M / Unit Qua | E               |
|   | 6.1.1-1 | si butiran s<br>dan t  | enarai da<br>tiada <i>'spe</i>      | igai<br>ecia     | ngan y<br>I char       | /ar<br>aci | ng c<br>ter' | liimpo<br>sema | ort mengikut ten<br>Isa mengikrar bu                                                                               | nplat<br>utirar                                           | t yang<br>n . <b>(Ru</b>                            | ן<br>י <b>ו</b> |
|   |         | 6.1.2-                 | Simpan te                           | emp              | olat da                | ala        | m k          | pentul         | < (.CSV). (Rujuk                                                                                                   | lan                                                       | gkah                                                | (               |
|   | 6.1.3   | 3– Klik buta<br>c      | ang <b>Muat</b><br>dan klik pe      | <b>na</b><br>eng | <b>ik</b> unt<br>akuan | uk<br>se   | me<br>ter    | muat<br>usnyc  | naik fail kuantit<br>I butang <b>Simpa</b>                                                                         | i yan<br>1 <b>n. (R</b>                                   | g diin<br>R <b>ujuk</b>                             |                 |
|   |         |                        |                                     |                  |                        |            |              |                |                                                                                                    | 1                                                         |                                                     |                 |

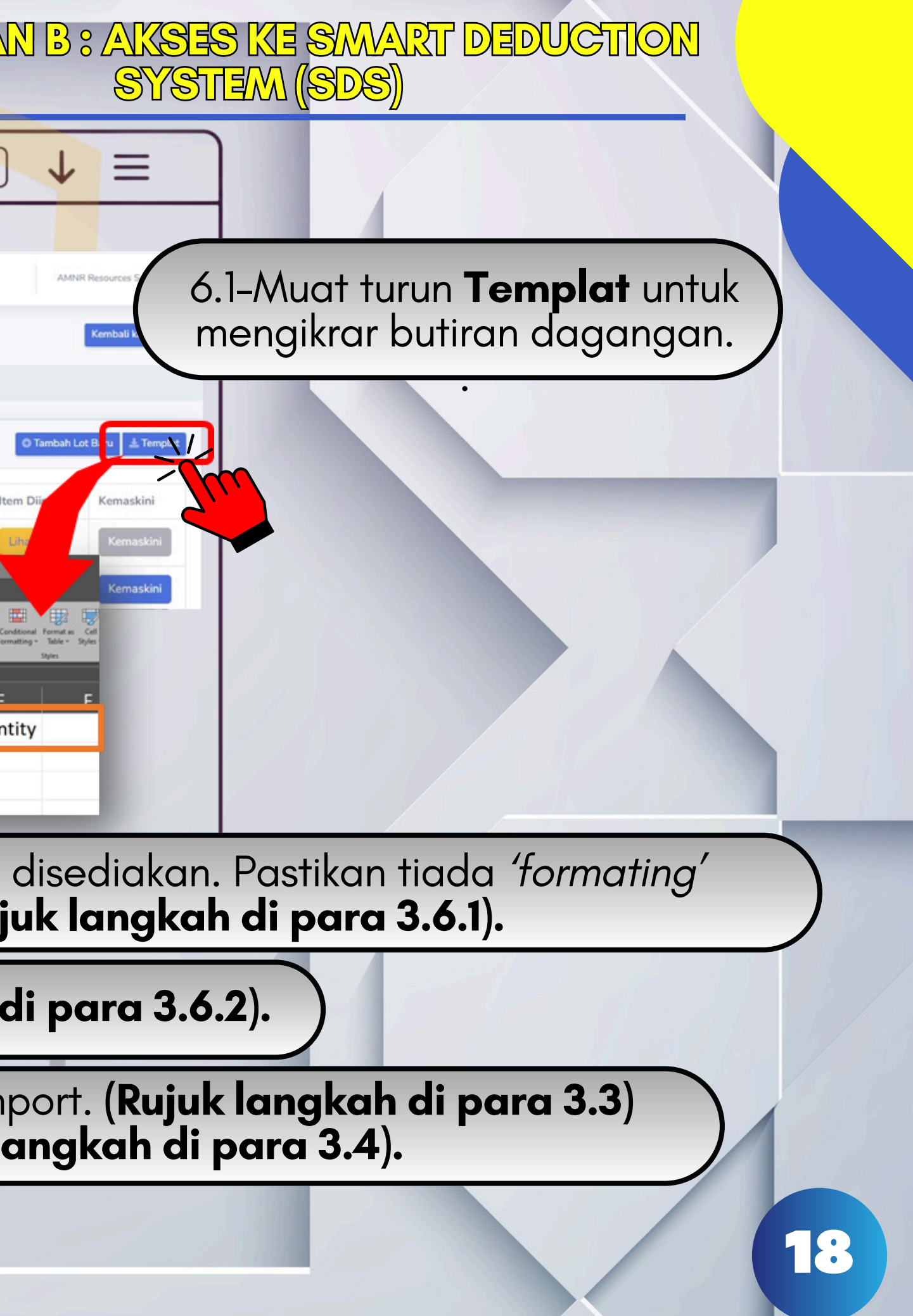

#### SMART 24 JABATAN KASTAM DIRAJA MALAYSIA

SMART23

R

### BAHAGIAN B : AKSES KE SMART DEDUCTION SYSTEM (SDS)

### 6.2-Muat naik hanya boleh dilakukan sekali dan butar akan dimatikan selepas muat naik berjay

#### ( smart-dd.com

#### Senarai Lot

Dashboard / Senarai Lot

 $\rightarrow$ 

#### MOF.TAX.(S)700-2/3/230(13) - LAMPIRAN

| Status | No<br>Lot | No SMK       | Duti | Job No                      | BL No       | Pengguna                             |                                     | Muat |
|--------|-----------|--------------|------|-----------------------------|-------------|--------------------------------------|-------------------------------------|------|
| Baru   | 1         | P14101007972 | 0.00 | (#))                        | CAJ0108987A | Dikemaskin<br>Sdn Bhd pa<br>15:56:38 | ii AMNR Resources<br>ida 2024-08-26 | Mu   |
| Baru   | 2         | P14101005773 | 0.00 | nil                         | nil         | Dihantar ol                          | 5=20                                | Mu   |
| Baru   | 3         | P14108007236 | 0.00 | PDIM24070187-<br>88FVA7D1TS | COSU63      | Muatnaik                             | AMNR Resources<br>2024-08-21        | Mu   |

Muatnaik

Muatnaik

| ng <b>I</b><br>′a | Nuat                      | naik               |     |
|-------------------|---------------------------|--------------------|-----|
|                   |                           | ↓ ≡                |     |
|                   | 1                         | Kembali ke Dashboa | Ird |
|                   | C Tambah Lot              | : Baru 🛓 Templat   |     |
| itnaik<br>uatnaik | ltem<br>Diimport<br>Lihat | Kemaskini          |     |
|                   | Lihat                     | Kemaskini          |     |
| uatna             | t                         | Kemaskini          |     |
| -                 |                           |                    |     |

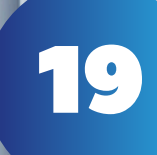

#### **JABATAN KASTAM DIRAJA MALAYSIA** SART 24

R

SMART23

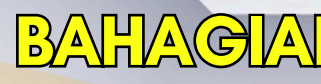

6.3-Klik butang **Lihat** untuk melihat kembali senarai dagangan yang telah dimuat naik.

smart-dd.com Q

#### Senarai Lot

 $\leftarrow$ 

Dashboard / Senarai Lot

 $\rightarrow$ 

#### MOF.TAX.(S)700-2/3/230(13) - LAMPIRAN

| Baru | 1 | P14101007972 | 0.00 |                             | CA10108987A    | Dikemaskini AMNR Recourses                       |        |
|------|---|--------------|------|-----------------------------|----------------|--------------------------------------------------|--------|
|      | 1 | 14101007372  | 0.00 |                             | CR0100307A     | Sdn Bhd pada 2024-08-26<br>15:56:38              | Muatra |
| Baru | 2 | P14101005773 | 0.00 | nil                         | nil            | Dihantar oleh AMNE Resource<br>Sdn Bhd pada 2024 |        |
| Baru | 3 | P14108007236 | 0.00 | PDIM24070187-<br>88FVA7D1TS | COSU6382547370 | Dihantar oleh AMI<br>a 2024-08-21                | Muatna |
|      |   |              |      |                             |                | ihat 📗                                           |        |

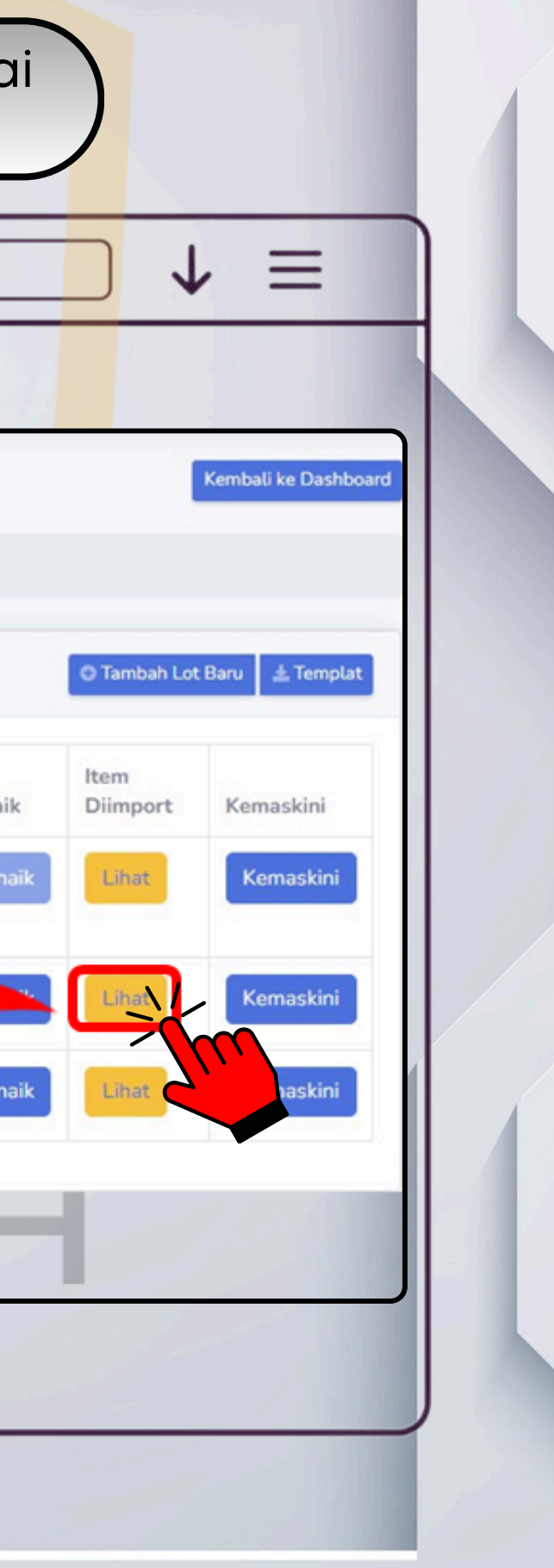

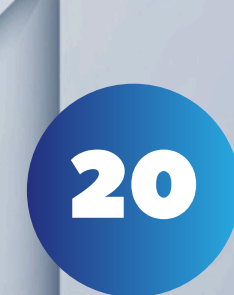

#### SART 24 SMART24 JABATAN KASTAM DIRAJA MALAYSIA

Status

Baru

Baru

# BAHAGIAN B : AKSES KE SMART DEDUCTION SYSTEM (SDS)

21

| ~        |           |                   | 5111         |                             |                           |                                                                   |                     |                  | ¥ =                  |  |
|----------|-----------|-------------------|--------------|-----------------------------|---------------------------|-------------------------------------------------------------------|---------------------|------------------|----------------------|--|
| Senara   | ai Lot    | arai Lot          |              |                             |                           |                                                                   |                     |                  | Kembali ke Dashboard |  |
| MOF.     | TAX.(S    | 5)700-2/3/23      | 0(13)        | - LAMPIRAN                  |                           |                                                                   |                     | Tambah Lot       | Baru 🛓 Templat       |  |
| Status   | No<br>.ot | No SMK            | Duti         | Job No                      | BL No                     | Pengguna                                                          | Muatnaik            | ltem<br>Diimport | Kemaskini            |  |
| <br>Baru |           | P14101007972      | 0.00         | *:                          | CAJ0108987A               | Dikemaskini AMNR Resources<br>Sdn Bhd pada 2024-08-26<br>15:56:38 | Muatnaik            | Lihat            | Kemaskini            |  |
| Baru     |           | P14101005773      | 0.00         | nil                         | nil                       | Dihantar oleh AMNR Resources<br>Sdn Bhd pada 2024-08-20           | Mu                  |                  | Kemaskiri            |  |
| Baru     |           | P14108007236      | 0.00         | PDIM24070187-<br>88FVA7D1TS | COSU6382547370            | Dihantar oleh AMNR Resources<br>Sdn Bhd pada 2024-08-21           | naik                | Lihat            | Kemaskini            |  |
|          |           |                   |              |                             | 111                       | Kemask                                                            | ini                 |                  |                      |  |
| *P       | erin      | gatan* :  <br>kes | Kerr<br>ilap | naskini han<br>anlaai,sila  | ya boleh dil<br>maklumkan | akukan sekali sal<br>pada pihak urus                              | haja. Jik<br>setia. | a berla          | iku                  |  |
|          |           |                   | . 1.         |                             |                           |                                                                   |                     |                  |                      |  |

SART 24 **JABATAN KASTAM DIRAJA MALA**Y

 $\leftarrow$ 

SMART23

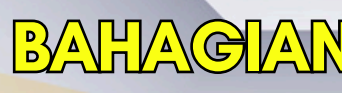

O

0

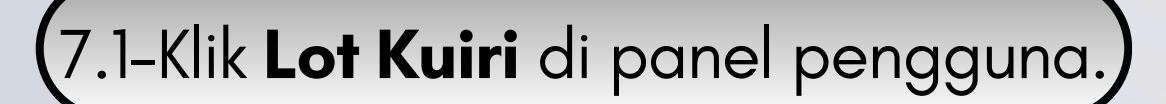

 smart-dd.com  $\rightarrow$ 

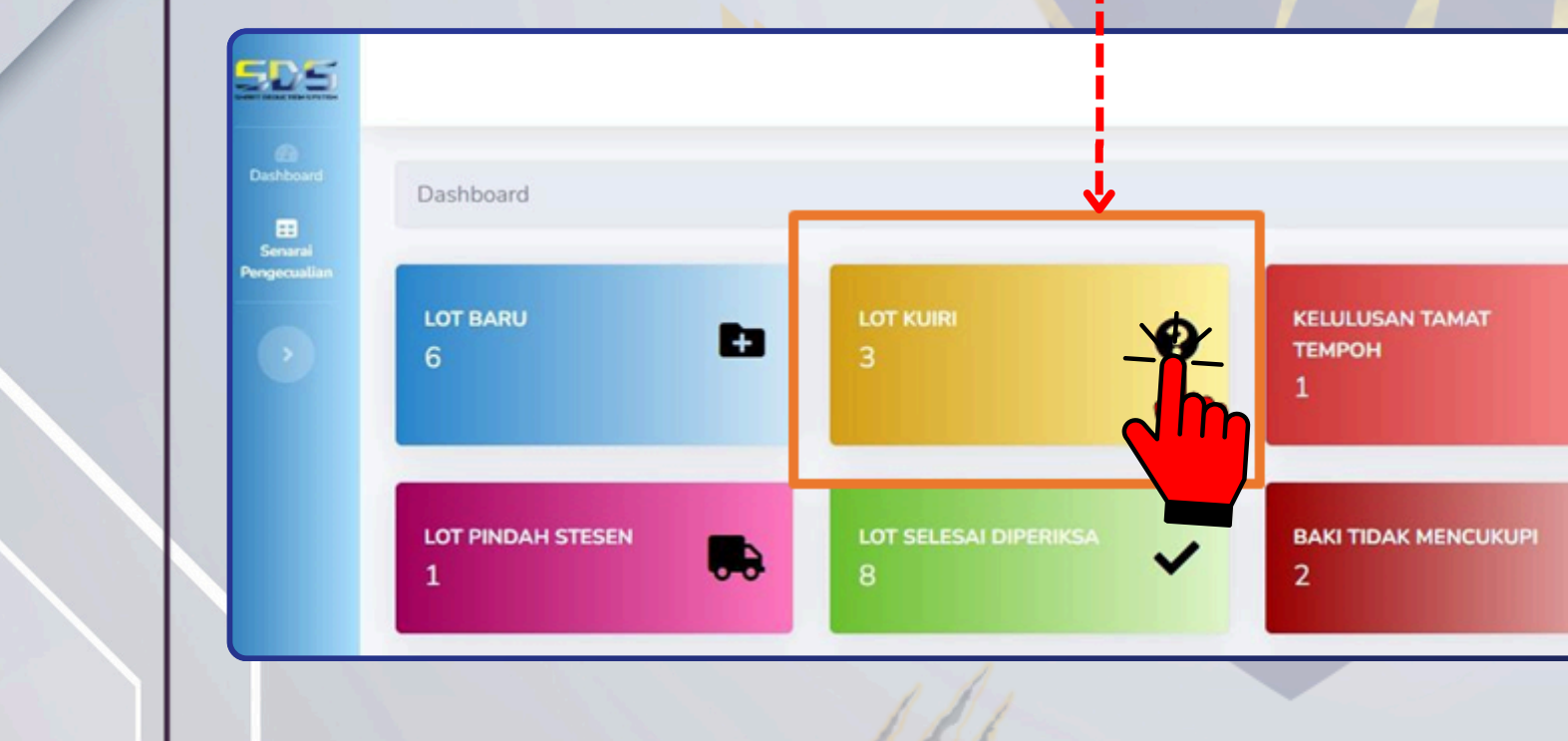

(Jika item dikuiri oleh pihak urusetia) KUIRI LO1 7.0

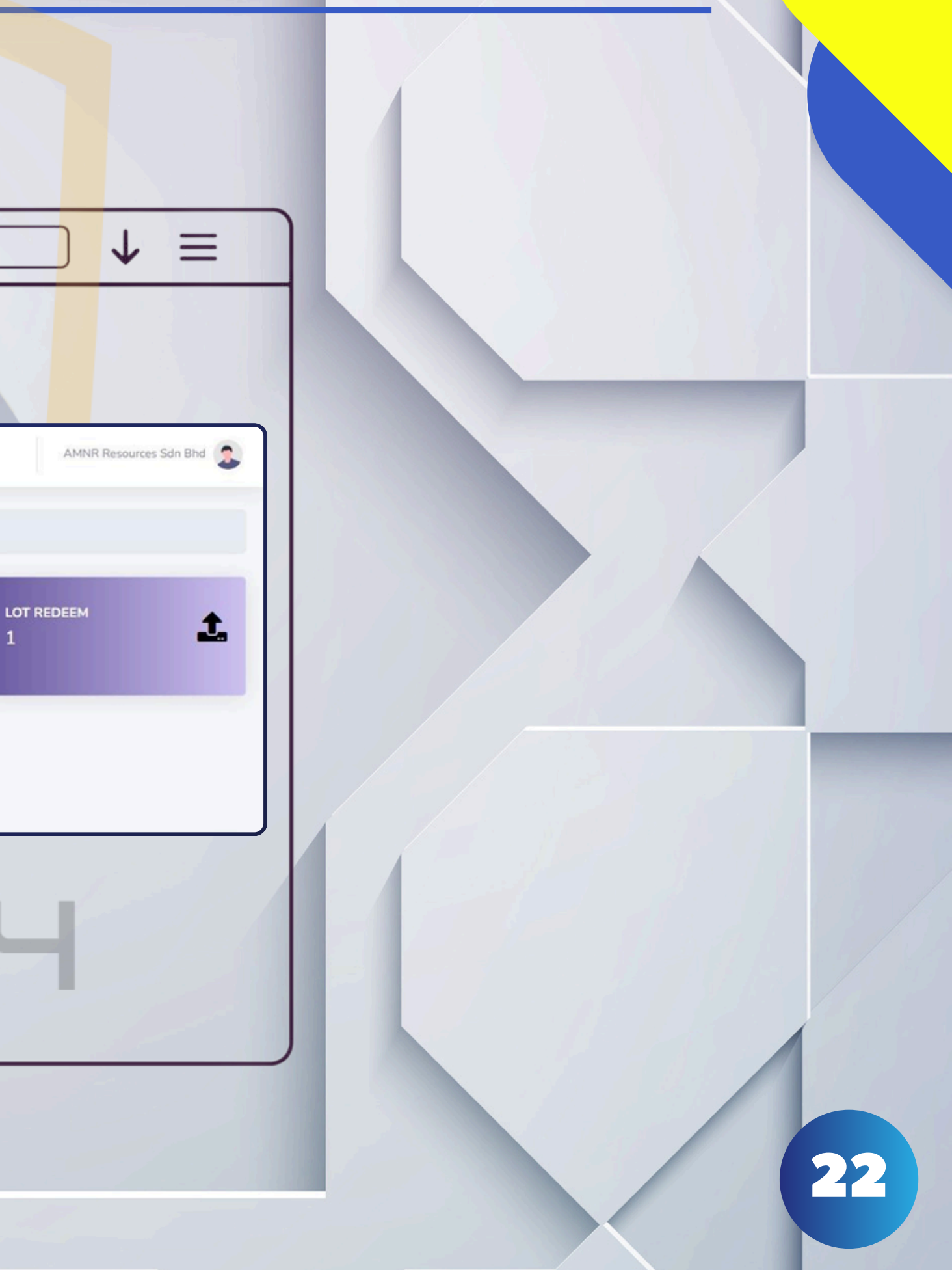

SART 24 JABATAN KASTAM DIRAJA MALAYSIA

START23

#### dan seterusnya klik Simpan - - -1...

| Show 10 e entries           Show 10 e entries           Status 1         No 1           No 1         No 54           Status 1         No 1           No 1         No 54           Status 1         No 1           No 1         No 54           Status 1         No 1           No 1         No 54           Status 1         No 1           No 1         No 54           Status 1         No 1           No 1         No 54           Status 1         No 1           No 1         No 54           Status 1         No 1           No 1         No 54           Status 1         No 1           No 1         No 1           No 1         No 1           No 1         No 1           No 1         No 1           No 1         No 1           No 1         No 1           No 1         No 1           No 1         No 1           No 1         No 1           No 1         No 1           No 1         No 1           No 1         No 1           No 1         No 1                                                                                                    | Sow 10 e entries           Satura 11 Lot 11 No Rujukan 11 No SMK 11 No 11 BL No 11 Tarikh 11 Kuiri olch 11 Remark 11 Dimport<br>124/2020011           1 And FTAX (5)700-<br>2 (20220011)           1 And FTAX (5)700-<br>2 (20220011)           1 And TAX           1 And TAX           1 And TAX           1 And TAX           1 And TAX           1 And TAX      <                                                                                                    |  | Senarai L    | ot Kui<br>Senarai Lo | <b>ri</b><br>t Kuiri                                                                                                    |                                                            |              |                         |                |                                                                    |                                                              |                  |
|----------------------------------------------------------------------------------------------------|----------------------------------------------------------------------------------------------------|--|--------------|----------------------|----------------------------------------------------------------------------------------------------|------------------------------------------------------------|--------------|-------------------------|----------------|--------------------------------------------------------------------|--------------------------------------------------------------|------------------|
| Status         1         No         No         Ruly kan         1         No         SNK         1         No         1         Tarikh         1         Kuiri oleh         1         Remark         1         Immort         1           1         3         MOF.TAX.(S)700-<br>2/3/230(1) -<br>LAMPIRAN 1         P14102000058         JOB-<br>03         BL0108997C         2024-07-<br>16         Dikuiri oleh         Ashadi Rashidi         Cent         Cent                                                                                                    | Status         1.         No         No         No         SNK         1         No         No <th< th=""><th></th><th>Show 10 e</th><th>entries</th><th></th><th></th><th></th><th></th><th></th><th></th><th></th><th></th></th<>                                                                                                    |  | Show 10 e    | entries              |                                                                                                    |                                                            |              |                         |                |                                                                    |                                                              |                  |
| Image: Showing 1 to 3 of 3 entries       0 MOF.TAX (S)700-<br>(LAMPIRAN 1)       P14102000058       JOB-<br>03       BL0108987C       2024-07-<br>16       Dikuiri oleh<br>Ashadi Rashid<br>pada 2024-08-<br>06 23:53:23       Image: Discrete constraints         Image: Constraint of the constraints       5       MOF.TAX (S)700-<br>20224001       P14105010060       JOB-<br>05       BL0108987C       2024-07-<br>16       Dikuiri oleh<br>Ashadi Rashid<br>pada 2024-08-<br>06 23:53:23       Discrete constraints         Image: Constraint of the constraints       5       MOF.TAX (S)700-<br>20204002       P14105010060       JOB-<br>05       BL0108987E       2024-07-<br>16       Discrete constraints       Discrete constraints         Image: Constraint of the constraints       2       CDE2/202400202       P14105010060       JOB-<br>05       BL0108987E       2024-07-<br>16       Discrete constraints       Emathematical same dengan<br>ketulusants       More constraints         Image: Constraint of the constraints       2       CDE2/202400202       P14105010060       Discrete constraints       P14105010060       Discrete constraints       Discrete constraints       Emathematical same dengan<br>ketulusant       Emathematical same dengan<br>ketulusant       Emathematical same<br>ketulusant       Discrete constraints       Discrete constraints       Discrete constraints       Discrete constraints       Discrete constraints       Discrete constraints       Discrete constraints       Discrete constraints       Di                                                                                                    | Image: State of the state of the s |  | Status 1     | No<br>Lot 11         | No Rujukan                                                                                                    | No SMK                                                     | Job<br>No 11 | BL No 11                | Tarikh 11      | Kuiri oleh                                                         | Remark 11                                                    | Item<br>Diimport |
| 5       MOF.TAX_(S)700-<br>2/3/23(1)-<br>LAMPIRAN 1       P14105010060       JOB-<br>05       BL0108987E       2024-07-<br>16       Diskuit oleh Nur<br>Nazuha bt Mawi<br>pada 2024-07-<br>16       Deskripsi barang<br>tidak sama dengan<br>kelulusan<br>MIDA/M         COE       2       CDE2/2024/00200       DIAMASO 10002       JOS       BL0108987E       2024-07-<br>16       Diskuit oleh Nur<br>pada 2024-07-<br>16       Kelulusan<br>MIDA/M         Com       2       CDE2/2024/00200       DIAMASO 10002       JOS       BL0002       2024-02       Diskit oleh Mur<br>hat sina       Kentati<br>Kelulusan<br>MIDA/M         Showing 1 to 3 of 3 entries       Muatnaik file stok       Muatnaik file stok       Muatnaik file stok       Kentati<br>Kelulusan         Image: Showing 1 to 3 of 3 entries       Muatnaik file stok       Those File No file chosen<br>Leris fail yang dibenarkar: CSV. Saiz maksima: 20MB.       Linis fail yang dibenarkar: CSV. Saiz maksima: 20MB.                                                                                                    | Image: Showing 1 to 3 of 3 entries         MOF TAX (5)700-<br>2/3/230(1)-<br>LAMPIRAN 1         P14105010060         JOB-<br>05         BL0109997E         2024-07-<br>16         Diskuiri oleh Nur<br>bida sama dengan<br>kelulusa<br>MIDA/M           Image: Showing 1 to 3 of 3 entries         2         CDE2/2024/0740         Di Local Accord         Di Local Accord                                                                                                    |  | Karl         | 3                    | MOF.TAX.(S)700-<br>2/3/230(1) -<br>LAMPIRAN 1                                                                                                    | P14102000058                                               | JOB-<br>03   | BL0108987C              | 2024-07-<br>16 | Dikuiri oleh<br>Ashadi Rashid<br>pada 2024-08-<br>06 23:53:23      |                                                              | Lihat            |
| 2 CDE2/2024/03220 DA105010022 IOR BL0002 2024 02 Divisional basis Kunstis<br>Showing 1 to 3 of 3 entries  Muatnaik file stok  Muatnaik file stok  Internet in the stok  Internet in the stok  Internet in the stok Internet in the stok Internet i | 2       CDE2/2024/00000       0.00       0.0000       2024.00       Divide back       Monthline         Muatnaik       m       Muatnaik       m       Muatnaik       Muatnaik       <                                                                                                    |  | -            | 5                    | MOF.TAX.(S)700-<br>2/3/230(1) -<br>LAMPIRAN 1                                                                                                    | P14105010060                                               | JOB-<br>05   | BL0108987E              | 2024-07-<br>16 | Dikuiri oleh Nur<br>Nazuha bt Mawi<br>pada 2024-07-<br>16 15:54:13 | Deskripsi barang<br>tidak sama dengan<br>kelulusan<br>MIDA/M | -                |
| Showing 1 to 3 of 3 entries     Muatnaik     Muatnaik file stok     Image: Choose File No file chosen   Jenis fail yang dibenarkan: .CSV . Saiz maksima: 20MB.                                                                                                    | Showing 1 to 3 of 3 entries Muatnaik Muatnaik Muatnaik Muatnaik Muatnaik Muatnaik Muatnaik Muatnaik Muatnaik Muatnaik Muatnaik Muatnaik Muatnaik Muatnaik Muatnaik Muatnaik Muatnaik Muatnaik Muatnaik Muatnaik Muatnaik Muatnaik Muatnaik Muatnaik                                                                                                    |  | <b>C</b>     | 2                    | CDE2/2024/09299                                                                                                    | 014105010002                                               | IOR          | 81.0000                 | 2024.00        | Dibuid alab hadi                                                   | Kanadi I                                                     |                  |
|                                                                                                    | MOETAX (\$1700- P14105010060 IOB- BL0108987E 2024-07- Disuite cleb Nur-                                                                                                    |  | Showing 1 to | 3 of 3 ent           | ries to to to the total total | Muatnaik file stok Choose File No Jenis fail yang dibenark | file chos    | en<br>iz maksima: 20MB. |                |                                                                    |                                                              |                  |

# BAHAGIAN B : AKSES KE SMART DEDUCTION SYSTEM (SDS)

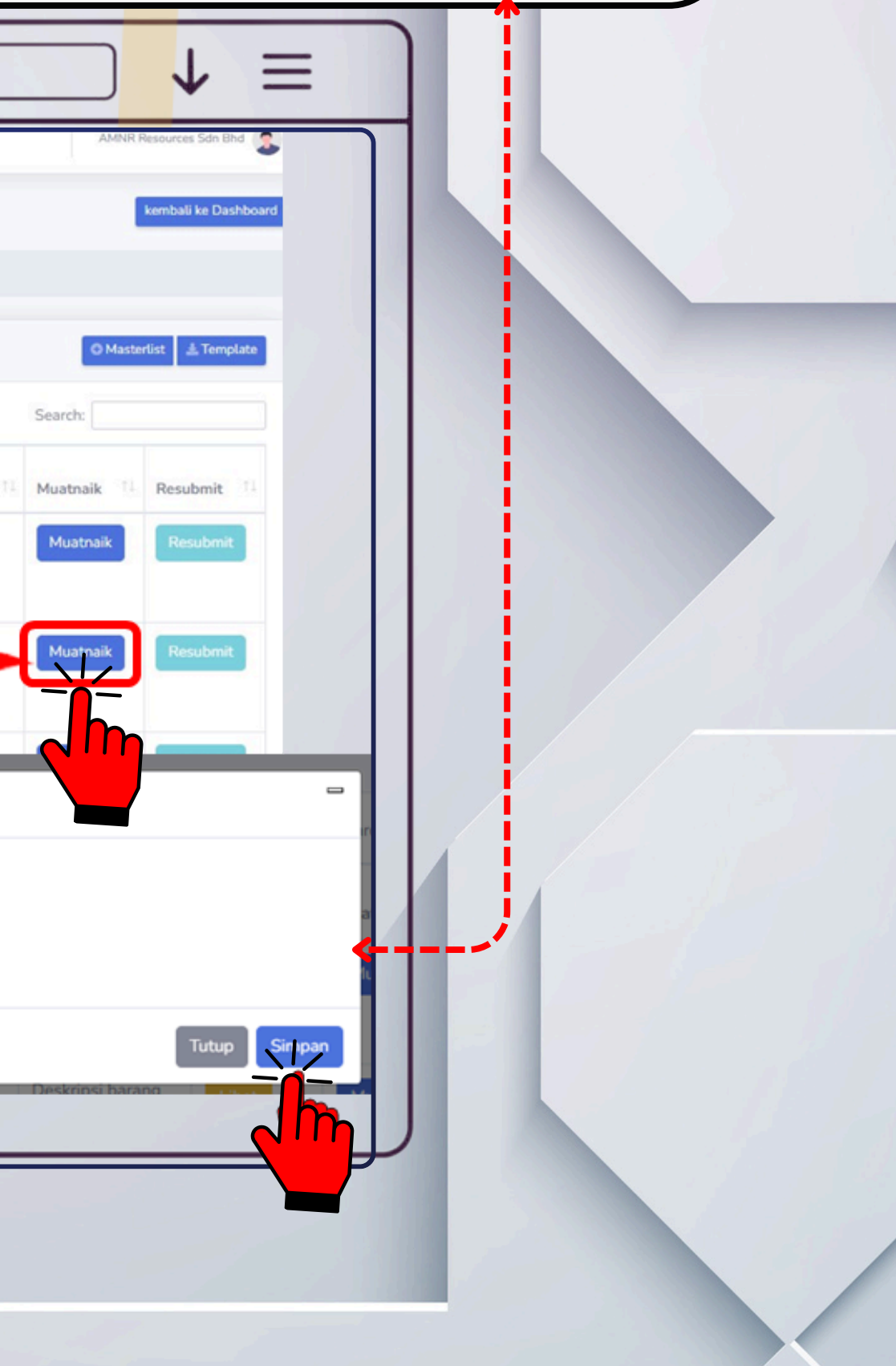

23

SEMENTER SEMERITES JABATAN KASTAM DIRAJA MALAYSIA

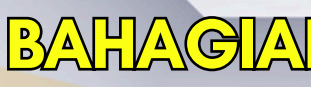

|                |                                  |                |              |            | M              |                                                                    |                                                                |                  | AMNR        | esources Sdn Bhd   |      |  |
|----------------|----------------------------------|----------------|--------------|------------|----------------|--------------------------------------------------------------------|----------------------------------------------------------------|------------------|-------------|--------------------|------|--|
| enarai Lot     | t Kuiri                          |                |              |            |                |                                                                    |                                                                |                  |             | kembali ke Dashboa |      |  |
|                |                                  |                |              |            |                |                                                                    |                                                                |                  | © Maste     | tist 🛓 Template    |      |  |
| Show 10 ¢      | entries                          |                |              |            |                |                                                                    |                                                                |                  | Search:     |                    |      |  |
| Status 1       | lo<br>Iot 🌐 No Rujukan           | 11 No SMK      | Job<br>No 11 | BL No 11   | Tarikh 🔃       | Kuiri oleh                                                         | Remark 11                                                      | Item<br>Diimport | Muatnaik 11 | Resubmit 11        |      |  |
| For            | MOF.TAX.(S)700-<br>0(1) -<br>N 1 | P14102000058   | JOB-<br>03   | BL0108987C | 2024-07-<br>16 | Dikuiri oleh<br>Ashadi Rashid<br>pada 2024-08-<br>06 23:53:23      |                                                                | Lihat            | Muatnaik    |                    | <br> |  |
|                | MS 2/3/230(1)<br>LAMPIRAN 1      | P14105010060   | JOB-<br>05   | BL0108987E | 2024-07-<br>16 | Dikuiri oleh Nur<br>Nazuha bt Mawi<br>pada 2024-07-<br>16 15:54:13 | Deskripsi barang<br>tidak sama dengan<br>kelulusan<br>MIDA/MOF | Lihat            | Muatnaik    | Re                 |      |  |
|                | CDE2/2024/0028                   | 9 P14105010083 | JOB-<br>001  | BL0002     | 2024-08-<br>07 | Dikuiri oleh hadi<br>pada 2024-08-<br>07 10:35:03                  | Kuantiti diimport<br>tidak sama dengan<br>borang kastam        | Lihat            | Muatnaik    | Resubmit           |      |  |
| Showing 1 to 3 | f 3 entries                      |                |              |            |                |                                                                    |                                                                |                  | Previo      | us 1 Next          |      |  |

START 24 JABATAN K JABATAN KASTAM DIRAJA MALAYSIA

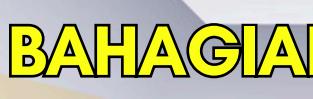

|               | $\leftarrow \rightarrow ($            | ९ sma                                                                       | rt-dd.co                                                                             | om                      |            |                                |                                                                                                    |                                             | ] ↓                         | $\equiv$                            |
|---------------|---------------------------------------|-----------------------------------------------------------------------------|--------------------------------------------------------------------------------------|-------------------------|------------|--------------------------------|----------------------------------------------------------------------------------------------------|---------------------------------------------|-----------------------------|-------------------------------------|
|               |                                       |                                                                             |                                                                                      |                         |            | M                              |                                                                                                    |                                             |                             |                                     |
|               |                                       |                                                                             |                                                                                      |                         |            |                                |                                                                                                    |                                             | AMNE                        | R Resources Sdn Bho                 |
| Carlos Carlos | Senarai Lot B                         | Baru                                                                        |                                                                                      |                         |            |                                |                                                                                                    |                                             |                             | Kembali ke Dash                     |
| Pergecul      | Dashboard / Senara                    | ai Lot Baru                                                                 |                                                                                      |                         |            |                                |                                                                                                    |                                             |                             |                                     |
|               |                                       |                                                                             |                                                                                      |                         |            |                                |                                                                                                    |                                             |                             | © Master                            |
|               |                                       |                                                                             |                                                                                      |                         |            |                                |                                                                                                    |                                             |                             |                                     |
|               | Show 10 • entr                        | ries                                                                        |                                                                                      |                         |            |                                |                                                                                                    |                                             | Search:                     |                                     |
|               | Show 10 e entr<br>Status 11 ot        | 11 No Rujukan                                                               | No SMK 11                                                                            | Duti 11                 | Job No     | BL No 11                       | Pengguna 11                                                                                                    | Muatnaik<br>Fail 11                         | Search:<br>Item<br>Diimport | Kemaskini                           |
|               | Show 10 + entr<br>Status 11 ot<br>Rev | nies<br>11 No Rujukan 1<br>05.TAX.<br>21                                    | No SMK 11<br>P14101007972                                                            | Duti 14                 | Job No (1) | BL No (1)<br>CAJ0108987A       | Pengguna<br>Dikemaskini oleh<br>AMNR Resources Sdn<br>Bhd pada 2024-08-<br>26 15:56:38                                                                                           | Muatnaik<br>Fail 11<br>Muatnaik             | Search:<br>Item<br>Diimport | Kemaskini<br>Kemaskini              |
|               | Show 10 \$ entr                       | ries<br>No Rujukan 1<br>OETAX.<br>NOF<br>(S)700-<br>2/3/230(13)<br>LAMPIRAN | <ul> <li>No SMK</li> <li>P14101007972</li> <li>P14101005773</li> <li>Paru</li> </ul> | Duti 14<br>0.00<br>0.00 | Job No     | BL No 11<br>CAJ0108987A<br>nil | Pengguna     11       Dikemaskini oleh       AMNR Resources Sdn       Bhd pada 2024-08-       26 15:56:38       Dihantar oleh AMNR       Resources Sdn Bhd       pada 2024-08-20 | Muatnaik<br>Fail 11<br>Muatnaik<br>Muatnaik | Search:                     | Kemaskini<br>Kemaskini<br>Kemaskini |

- P.

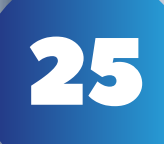

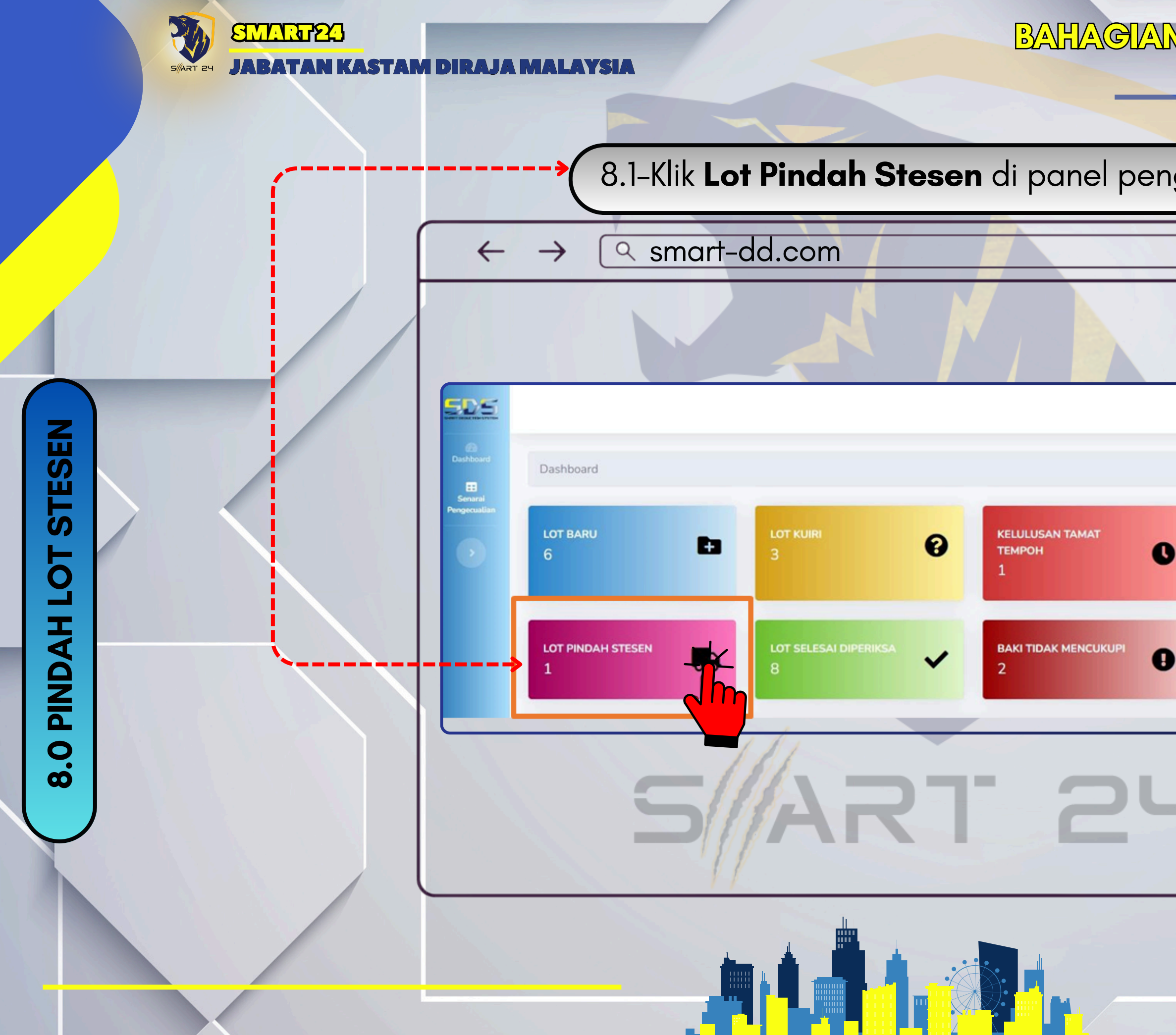

| ngguna.                |     |
|------------------------|-----|
|                        |     |
|                        |     |
| AMNR Resources Sdn Bhd |     |
|                        |     |
| C LOT REDEEM           |     |
| 0                      |     |
|                        | Est |
|                        |     |
|                        |     |
|                        |     |
|                        |     |
|                        |     |

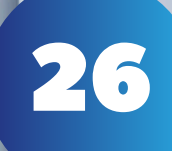

fan kastam diraja mal

SMART23

SMART 24

8.2-Periksa status lot tersebut, sekiranya status adalah **Disokong** oleh urusetia. Status permohonan **Kod Stesen** akan bertukar ke <u>xxx</u> disokong ( <u>xxx</u> – stesen yang dihantar).

| Dashbaard    | Senarai Lot Pir       | ndah         |               |              |              |          |                                                              |
|--------------|-----------------------|--------------|---------------|--------------|--------------|----------|--------------------------------------------------------------|
| Pergecustian | Dashboard / Senarai I | ot Pindah    |               |              |              |          |                                                              |
|              | Show 10 • entrie      | s            |               |              |              | 1.000    |                                                              |
|              | Kod Stesen 1          | No<br>Lot 11 | No<br>Rujukan | No SMK       | Job<br>No 11 | BL<br>No | Pegawai Yang Penyokong                                       |
|              | A11 Diluluskan        | 1            | MIDA1         | P14101000001 | NIL          | NIL      | Disokong oleh Nur Nazuha bt Mawi pada<br>2024-08-02 11:25:27 |
|              | Showing 1 to 1 of 1 e | ntries       | 5             |              |              | F        | 21.2                                                         |

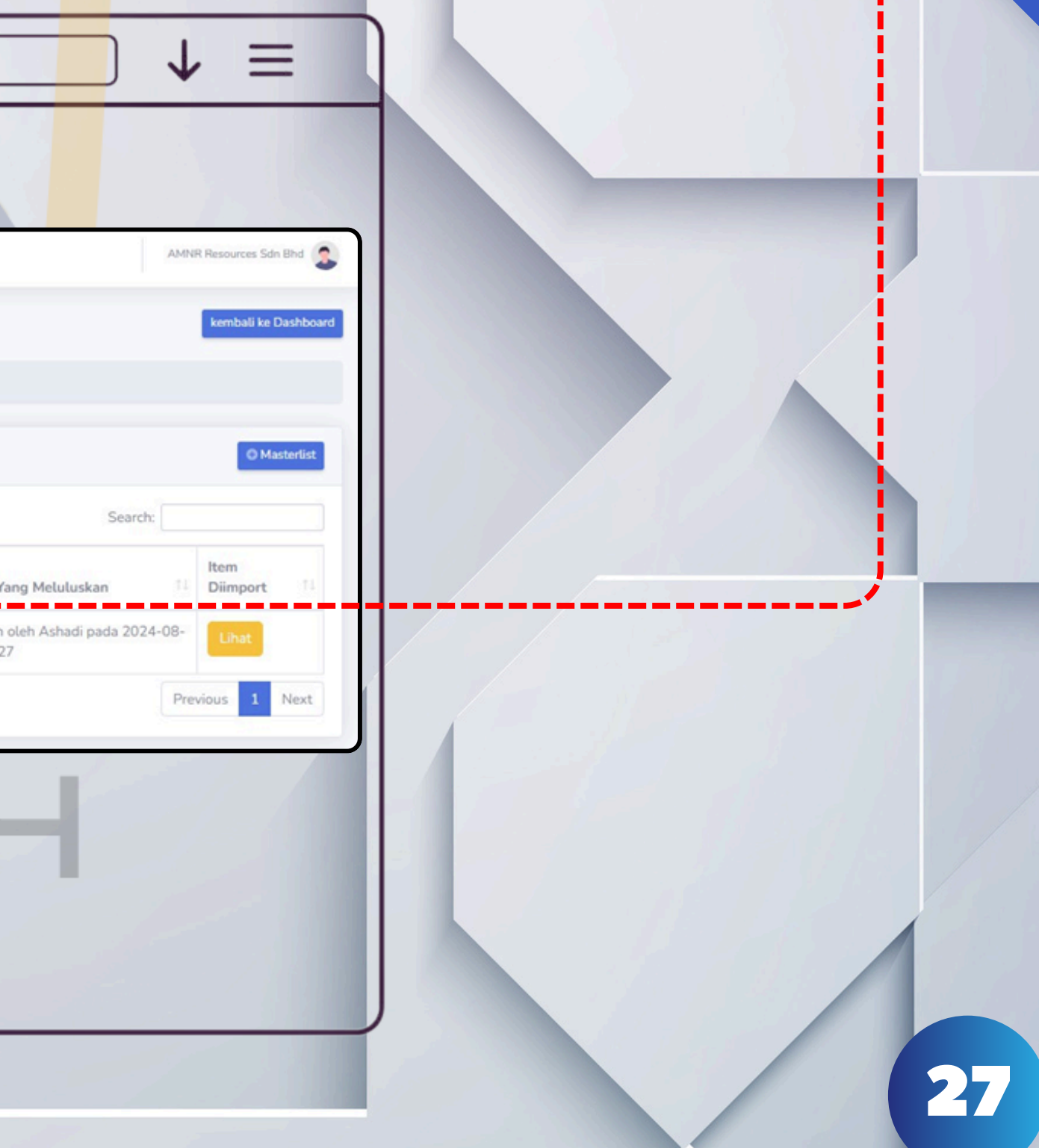

**N** JABATAN KASTAM DIRAJA MAL

SMART 24

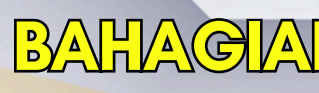

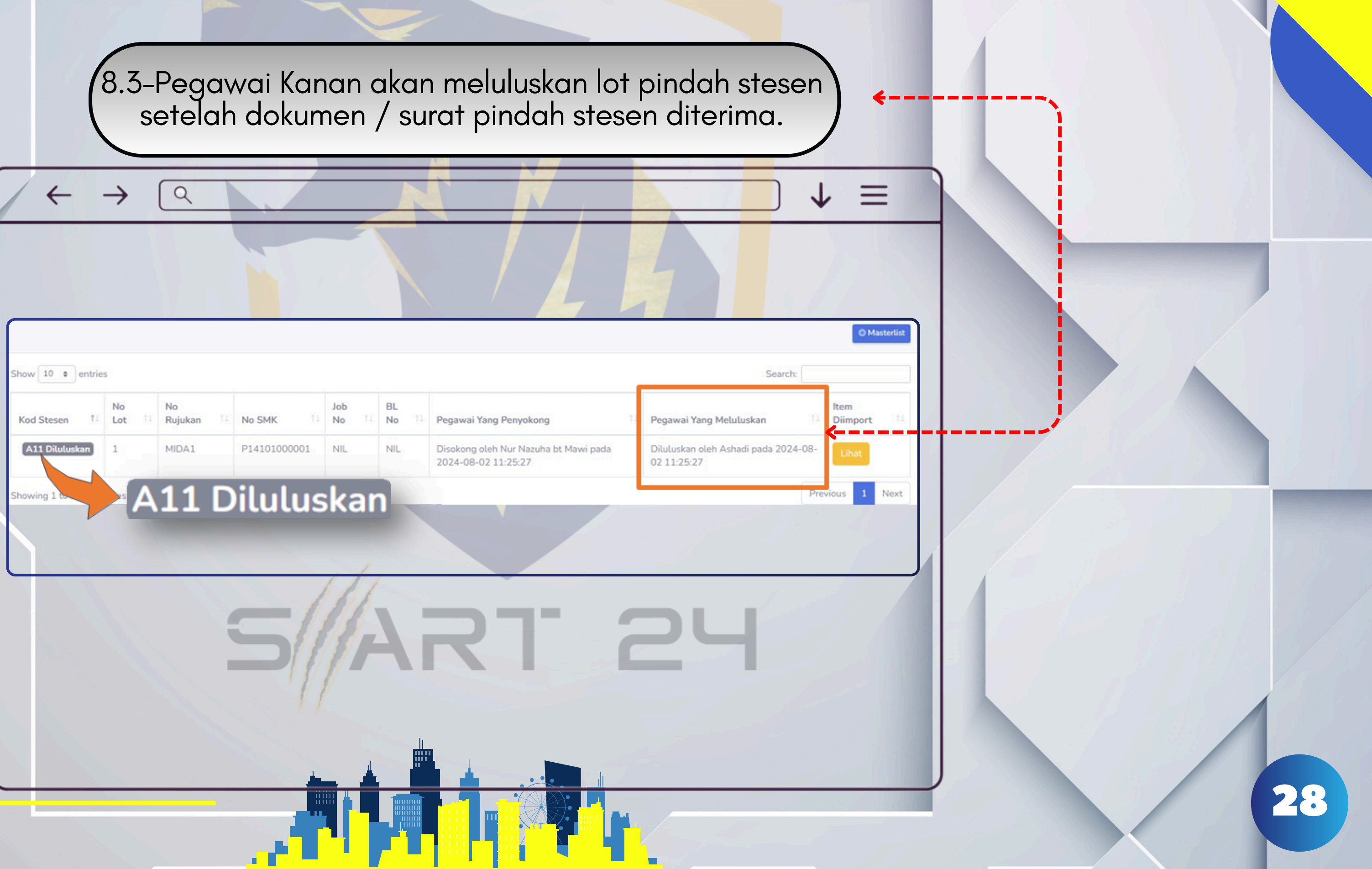

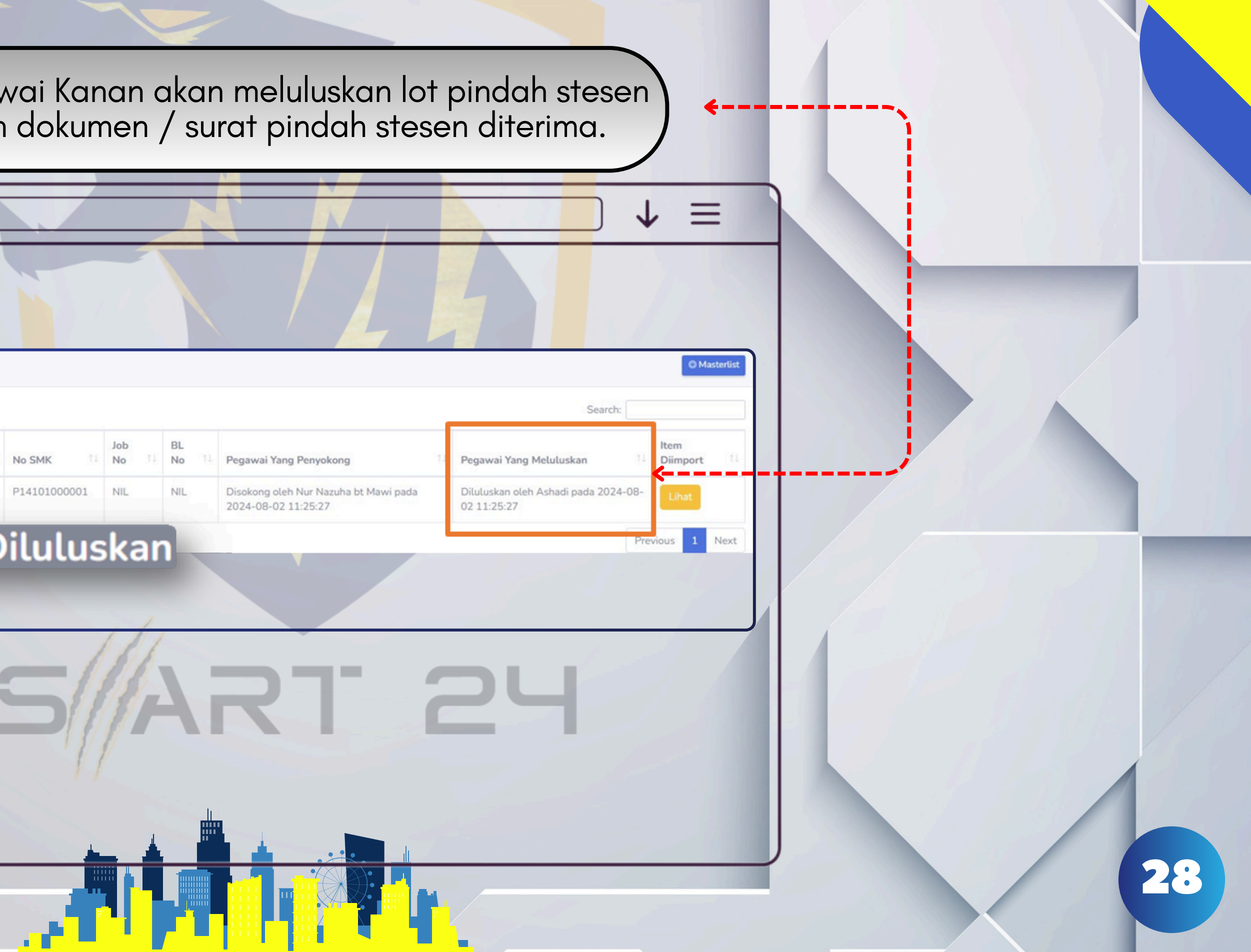

RT 24

# **"KEMAJUAN TEKNOLOGI DIGITAL MEMBOLEHKAN KITA UNTUK BEKERJA LEBIH EFISIEN DAN PRODUKTIF."**

**JABATAN KASTAM DIRAJA MALAYSIA PULAUPINANG** 

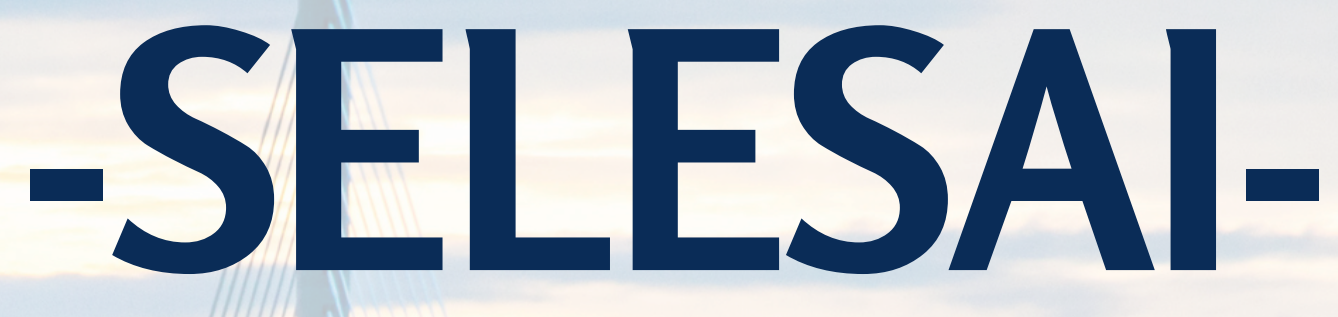